# PMC2e

使用手册

Version: 20200304

## 目 錄

| 1. | 簡介3                                        |
|----|--------------------------------------------|
|    | 1-1 規格3                                    |
|    | 1-2 外親圖                                    |
|    | 1-3 接口圖                                    |
| 2. | 腳位配置5                                      |
|    | 2-1 掃描頭控制腳位                                |
|    | 2-2 雷射控制腳位                                 |
|    | 2-3 MOTOR SERVO 控制腳位                       |
|    | 2-4 其它控制腳位9                                |
| 3. | 安装及配接線11                                   |
|    | 3-1 PMC2E 的安裝11                            |
|    | 3-2 線材選用14                                 |
|    | 3-2-1 差動(DIFFERENTIAL)線材14                 |
|    | 3-2-2 其它線材14                               |
|    | 3-3 D-SUB 焊接15                             |
|    | 3-4 轉接線16                                  |
|    | 3-5 數位掃描頭配接線17                             |
|    | 3-5-1 XY2-100 16BIT 數位掃描頭17                |
|    | 3-6 步進/伺服馬達訊號配接                            |
|    | 3-6-1 馬達驅動器為差動訊號(DIFFERENTIAL SIGNAL)      |
|    | 3-6-2 馬達驅動器為 TTL 共陽(COMMON ANODE)18        |
|    | 3-6-3 馬達驅動器為 TTL 共陰(COMMON CATHODE)18      |
|    | 3-7 SENSOR 配接19                            |
|    | 3-7-1 共陰型 SENSOR (COMMON CATHODE)(NPN 型)19 |
|    | 3-7-2 共陽型 SENSOR (COMMON ANODE)(PNP 型)19   |
|    | 3-8 光耦合訊號配接19                              |
|    | 3-9 START 及 STOP 訊號配接20                    |
|    | 3-9-1 連接腳踏開關(BUTTON)20                     |
|    | 3-9-2 連接光電開闢(SENSOR)20                     |
|    | 3-9-3 輸入 TTL 訊號                            |
|    | 3-10 编碼器訊號配接線21                            |
|    | 3-11 HWCONFIG 設定說明22                       |
|    | 3-11-1 SCANNER TYPE                        |
|    | 3-11-2 SCANNER ALIGNMENT                   |
|    | 3-11-3 Start / Stop Type                   |
|    | 3-11-4 EXTENSTION                          |
|    | 3-11-5 MOTION SETTING                      |

### PMC2e

|                      | 3-11-6 ANALOG SETTING                                                                                                    | 23                                                                                                    |
|----------------------|----------------------------------------------------------------------------------------------------|----------------------------------------------------------------------------------------------------|
|                      | 3-11-7 Analog Scale Table                                                                                                    | 23                                                                                                    |
|                      | 3-11-8 Analog Test                                                                                                    | 24                                                                                                    |
|                      | 3-11-9 SIGNAL SETTING                                                                                                    | 24                                                                                                    |
|                      | 3-11-10 Card ID Define                                                                                                    | 24                                                                                                    |
|                      | 3-11-11 Information                                                                                                    | <u>2</u> 4                                                                                                    |
|                      | 3-11-12 按鈕                                                                                                    | 24                                                                                                    |
| 4.                   | SPI 雷射設定                                                                                                    | 25                                                                                                    |
|                      | 4-1 軟體端設定                                                                                                    | 25                                                                                                    |
|                      | 4-1-1 軟體控制模式                                                                                                    | 25                                                                                                    |
|                      | 4-1-2 硬體控制模式                                                                                                    | 26                                                                                                    |
|                      | 4-2 接線表                                                                                                    | 27                                                                                                    |
|                      | 4-2-1 軟體控制模式 (RS232)                                                                                                    | 27                                                                                                    |
|                      | 4-2-2 硬體控制模式(HWI)                                                                                                    | 28                                                                                                    |
| 5                    |                                                                                                    |                                                                                                    |
| 5.                   | IFG 语射 設足                                                                                                    | 31                                                                                                    |
| 5.                   | IPG 留射設定                                                                                                    | 31<br>31                                                                                                    |
| 5.                   | IPG 留射設定                                                                                                    | 31<br>31<br>32                                                                                                    |
| 6.                   | IPG 留射設定                                                                                                    | 31<br>31<br>32<br>33                                                                                                    |
| 6.                   | IPG 留射設定                                                                                                    | 31<br>31<br>32<br>33<br>33                                                                                                    |
| 6.                   | IPG 窗射設定                                                                                                    | <ul> <li>31</li> <li>31</li> <li>32</li> <li>33</li> <li>33</li> <li>33</li> </ul>                                                                                                 |
| б.<br>7.             | IPG 笛射設定                                                                                                    | <ul> <li>31</li> <li>31</li> <li>32</li> <li>33</li> <li>33</li> <li>33</li> <li>34</li> </ul>                                                                                     |
| б.<br>7.             | IPG 笛射設定                                                                                                    | <ul> <li>31</li> <li>31</li> <li>32</li> <li>33</li> <li>33</li> <li>33</li> <li>34</li> <li>34</li> <li>34</li> </ul>                                                             |
| 6.<br>7.             | IPG 笛射設定                                                                                                    | <ul> <li>31</li> <li>31</li> <li>32</li> <li>33</li> <li>33</li> <li>33</li> <li>34</li> <li>34</li> <li>34</li> <li>34</li> </ul>                                                 |
| 5.<br>6.<br>7.<br>辭錄 | IPG 笛射設定                                                                                                    | <ul> <li>31</li> <li>31</li> <li>32</li> <li>33</li> <li>33</li> <li>34</li> <li>34</li> <li>34</li> <li>34</li> <li>34</li> <li>35</li> </ul>                                     |
| 5.<br>6.<br>7.<br>附錄 | IPG 笛射設定                                                                                                    | <ul> <li>31</li> <li>31</li> <li>32</li> <li>33</li> <li>33</li> <li>33</li> <li>34</li> <li>34</li> <li>34</li> <li>34</li> <li>35</li> <li>35</li> </ul>                         |
| 5.<br>6.<br>7.       | IPG 留射設定         5-1 軟體端設定(銳科與杰普特雷射亦同)         5-2 接線表         歐姆龍(OMRON)雷射設定         6-1 軟體端設定         6-1 軟體端設定         6-2 接線表         RS-232 的使用         7-1 什麼是 RS-232         7-2 如何設定使用 RS-232 控制雷射         :- : 各種雷射模式時序         類型一: CO2 MODE         類型二: YAG 1-3 MODE                                | <ul> <li>31</li> <li>31</li> <li>32</li> <li>33</li> <li>33</li> <li>33</li> <li>34</li> <li>34</li> <li>34</li> <li>34</li> <li>35</li> <li>35</li> <li>36</li> </ul>             |
| 5.<br>6.<br>7.<br>附錄 | IPG 留射設定         5-1 軟體端設定(銳科與杰普特雷射亦同)         5-2 接線表         歐姆龍(OMRON)雷射設定         6-1 軟體端設定         6-1 軟體端設定         6-2 接線表         RS-232 的使用         7-1 什麼是 RS-232         7-2 如何設定使用 RS-232 控制雷射         7-2 如何設定使用 RS-232 控制雷射         第型一: CO2 MODE         類型二: YAG 1-3 MODE         類型三: R05 MODE | <ul> <li>31</li> <li>31</li> <li>32</li> <li>33</li> <li>33</li> <li>33</li> <li>34</li> <li>34</li> <li>34</li> <li>34</li> <li>35</li> <li>35</li> <li>36</li> <li>37</li> </ul> |

## 1. 簡介

PMC2e 是 PCIe 界面的數位高性能雷射打標專用卡。支援 XY2-100 16Bit 之數位掃描 頭。保留最多的輸出入信號點,除有足夠的彈性與自動化設備連接外,對於需要額外 接點的雷射器控制,亦遊刃有餘。內建四軸完整的步進馬達、伺服馬達軸控定位功能。 提供多種轉接線,方便各種需求。

#### 1-1 規格

- ◆ 支援 XY2-100 16Bit 掃描頭。
- ◆ 支援輸出1組3軸數位掃描頭訊號。
- ◆ 內建 DSP,打標運算不佔用電腦 CPU 時間。
- ◆ 數位掃描頭訊號位置更新週期 10us。
- ♦ FPK、PPK、R05 首脈衝抑制。
- ◆ 2 組 16 位元類比控制信號。
- ◆ 支援3軸編碼器輸入。
- ♦ PWM 最高輸出頻率 10MHz, PWM 最小脈衝寬度 0.05µs。
- ◆ 支援4軸馬達驅動器控訊號,輸出最高頻率10MHz。
- ◆ 通用數位輸出16點、輸入16點。
- ◆ 特定雷射控制數位輸出 16 點。
- ◆ 支援 Windows XP / Windows 2000 / Windows Vista / Windows 7 / Windows 10。

#### 1-2 外觀圖

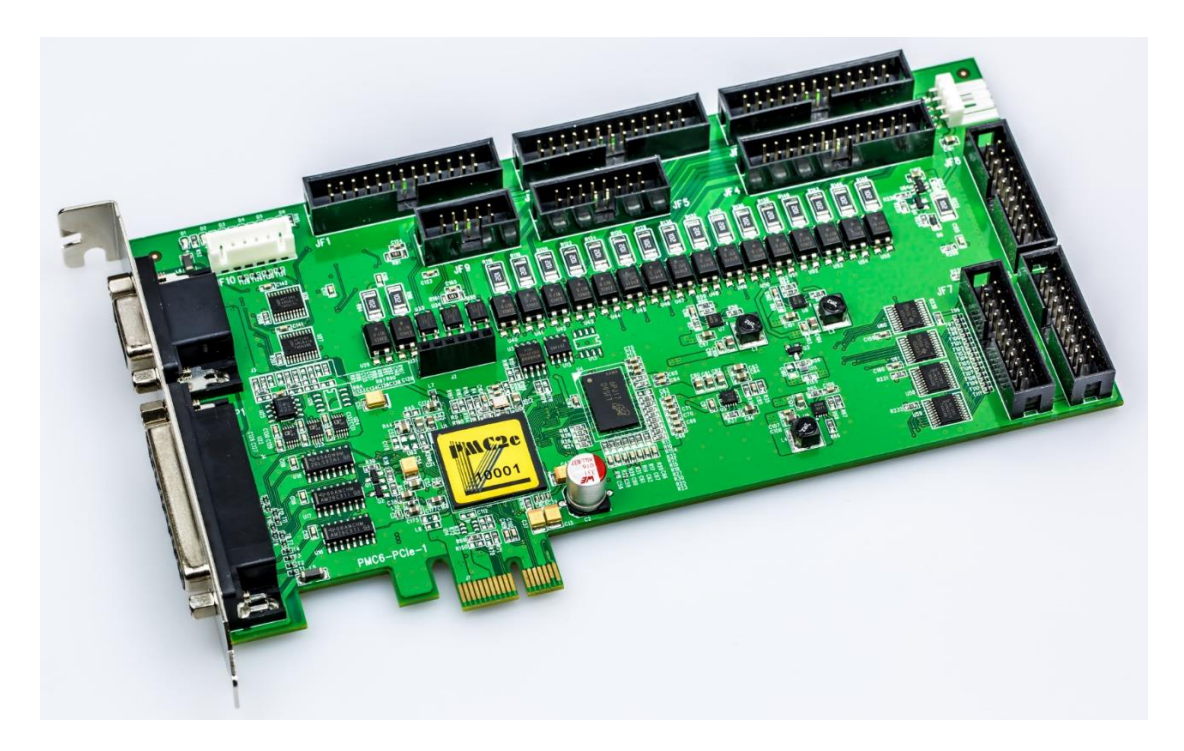

## 1-3 接口圖

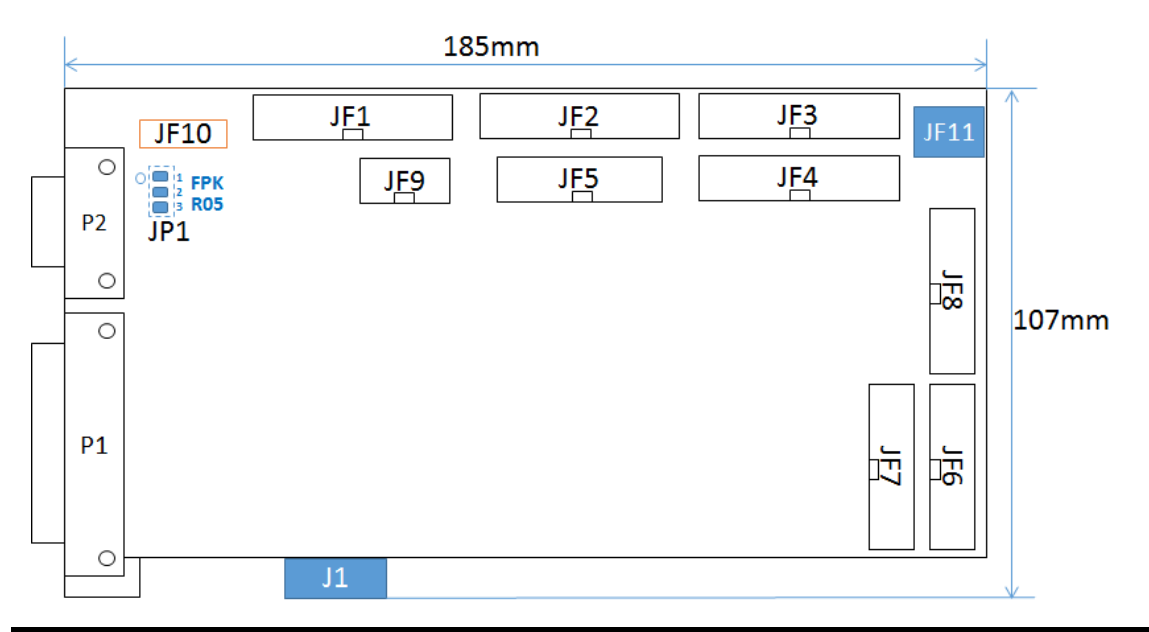

| 名稱      | 用途              | 說明                         |             |  |
|---------|-----------------|----------------------------|-------------|--|
| P1      | SCANHEAD1       | 掃描頭1接口。(D-SUB 25-Pin 母座)   |             |  |
| P2      | LASER_CONNECTOR | 雷射控制接口(D-SUB 15-Pir        | 1母座)        |  |
| 1151    |                 | 掃描頭2接口,資料與P1木              | 目同,包含校正表。   |  |
| JF1     | SCANHEAD2       | (26-Pin 無頭牛角)              |             |  |
| JF2     | LASER_EXTENSION | 外加雷射控制接口。(26-Pin           | 無頭牛角)       |  |
| JF3     | MOTOR_X_Y       | XY 滑台接口 (26-Pin 無頭牛        | - 角)        |  |
| JF4     | MOTOR_Z_R       | Z 軸與旋轉軸接口(26-Pin 無頭牛角)     |             |  |
| JF5     | ENCODER         | XY 編碼器接口 (16-Pin 無頭牛角)     |             |  |
| JF6     | INTPUT          | 16-bit 數位輸入接口(20-Pin 無頭牛角) |             |  |
| JF7     | EXTENSION       | 外加 16-bit 數位輸出接口(20        | )-Pin 無頭牛角) |  |
| JF8     | OUTPUT          | 16-bit 數位輸出接口(20-Pin       | 無頭牛角)       |  |
| JF9     | ENCODER         | Z 編碼器接口(10-Pin 無頭牛         | 角)          |  |
| JF10    | LED Signal Out  | D2~D5 LED 訊號輸出             |             |  |
| J1      | PCI-Express     | PCI-Express 金手指            |             |  |
| JF11    | Power In        | 必需要接,否則沒有訊號輸出。             |             |  |
| JP1(背面) | FPK / R05 選擇    | 1、2 短路為 FPK 2、3 短路為 R05    |             |  |

## 2. 腳位配置

### 2-1 掃描頭控制腳位

| P1(掃描頭 1)                                                                                                    | : D-SUB 25F                                                                                                    | JF1(掃描頭 2):26Pin Box                                                                                                    |
|----------------------------------------------------------------------------------------------------|----------------------------------------------------------------------------------------------------|----------------------------------------------------------------------------------------------------|
| DO NOT CONNECT (25)<br>GND (24)<br>GND (23)<br>DO NOT CONNECT (22)<br>STATUS1+ (21)<br>STATUS3+ (20)<br>STATUS2+ (19)<br>CHAN3+ (18)<br>CHAN2+ (17)<br>CHAN1+ (16)<br>SYNC+ (15)<br>CLOCK+ (14) | (13) DO NOT CONNECT<br>(12) DO NOT CONNECT<br>(11) GND<br>(10) DO NOT CONNECT<br>(9) DO NOT CONNECT<br>(9) DO NOT CONNECT<br>(8) STATUS1-<br>(7) STATUS3-<br>(6) STATUS2-<br>(5) CHAN3-<br>(4) CHAN2-<br>(3) CHAN1-<br>(2) SYNC-<br>(1) CLOCK- | CLOCK- (1) <ul> <li>(2)</li> <li>(4)</li> <li>SYNC-</li> <li>(4)</li> <li>SYNC+</li> <li>(5)</li> <li>(6)</li> <li>CHAN1+</li> <li>CHAN2- (7)</li> <li>(7)</li> <li>(8)</li> <li>CHAN2+</li> <li>CHAN3- (9)</li> <li>(10)</li> <li>CHAN3+</li> </ul> <li>STATUS2- (11)</li> <li>(12)</li> <li>STATUS2+</li> <li>STATUS3- (13)</li> <li>(14)</li> <li>STATUS1+</li> <li>STATUS1+</li> <li>(16)</li> <li>STATUS1+</li> <li>DO NOT CONNECT (17)</li> <li>(20)</li> <li>GND (21)</li> <li>(21)</li> <li>(22)</li> <li>GND</li> <li>GND (21)</li> <li>(23)</li> <li>(24)</li> <li>DO NOT CONNECT</li> <li>(25)</li> <li>(26)</li> <li>DO NOT CONNECT</li> <li>(27)</li> |
|                                                                                                    |                                                                                                    |                                                                                                    |
| 定義                                                                                                    | 訊號類型                                                                                                    | 備註                                                                                                    |
| 定義                                                                                                    | <mark>訊號類型</mark>                                                                                                    | 備註                                                                                                    |
| CLOCK                                                                                                    | Different Output                                                                                                    | V <sub>OH</sub> :+5V、Iomax:25mA                                                                                                    |
| 定義                                                                                                    | <mark>訊號類型</mark>                                                                                                    | 備註                                                                                                    |
| CLOCK                                                                                                    | Different Output                                                                                                    | V <sub>OH</sub> : +5V、Iomax : 25mA                                                                                                    |
| SYNC                                                                                                    | Different Output                                                                                                    | V <sub>OH</sub> : +5V、Iomax : 25mA                                                                                                    |
| 定義                                                                                                    | <mark>訊號類型</mark>                                                                                                    | 備註                                                                                                    |
| CLOCK                                                                                                    | Different Output                                                                                                    | V <sub>OH</sub> : +5V、Iomax : 25mA                                                                                                    |
| SYNC                                                                                                    | Different Output                                                                                                    | V <sub>OH</sub> : +5V、Iomax : 25mA                                                                                                    |
| CHAN1                                                                                                    | Different Output                                                                                                    | V <sub>OH</sub> : +5V、Iomax : 25mA                                                                                                    |
| 定義                                                                                                    | 訊號類型                                                                                                    | 備註                                                                                                    |
| CLOCK                                                                                                    | Different Output                                                                                                    | V <sub>OH</sub> : +5V、Iomax : 25mA                                                                                                    |
| SYNC                                                                                                    | Different Output                                                                                                    | V <sub>OH</sub> : +5V、Iomax : 25mA                                                                                                    |
| CHAN1                                                                                                    | Different Output                                                                                                    | V <sub>OH</sub> : +5V、Iomax : 25mA                                                                                                    |
| CHAN2                                                                                                    | Different Output                                                                                                    | V <sub>OH</sub> : +5V、Iomax : 25mA                                                                                                    |
| 定義                                                                                                    | 訊號類型                                                                                                    | 備註                                                                                                    |
| CLOCK                                                                                                    | Different Output                                                                                                    | V <sub>OH</sub> : +5V、Iomax : 25mA                                                                                                    |
| SYNC                                                                                                    | Different Output                                                                                                    | V <sub>OH</sub> : +5V、Iomax : 25mA                                                                                                    |
| CHAN1                                                                                                    | Different Output                                                                                                    | V <sub>OH</sub> : +5V、Iomax : 25mA                                                                                                    |
| CHAN2                                                                                                    | Different Output                                                                                                    | V <sub>OH</sub> : +5V、Iomax : 25mA                                                                                                    |
| CHAN3                                                                                                    | Different Output                                                                                                    | V <sub>OH</sub> : +5V、Iomax : 25mA                                                                                                    |
| 定義                                                                                                    | 訊號類型                                                                                                    | 備註                                                                                                    |
| CLOCK                                                                                                    | Different Output                                                                                                    | $V_{OH}: +5V \times Iomax: 25mA$                                                                                                    |
| SYNC                                                                                                    | Different Output                                                                                                    | $V_{OH}: +5V \times Iomax: 25mA$                                                                                                    |
| CHAN1                                                                                                    | Different Output                                                                                                    | $V_{OH}: +5V \times Iomax: 25mA$                                                                                                    |
| CHAN2                                                                                                    | Different Output                                                                                                    | $V_{OH}: +5V \times Iomax: 25mA$                                                                                                    |
| CHAN3                                                                                                    | Different Output                                                                                                    | $V_{OH}: +5V \times Iomax: 25mA$                                                                                                    |
| STATUS1                                                                                                    | Different Input                                                                                                    | $+2V < V_{IH} < +5V$                                                                                                    |
| 定義                                                                                                    | 訊號類型                                                                                                    | 備註                                                                                                    |
| CLOCK                                                                                                    | Different Output                                                                                                    | $V_{OH} : +5V \times Iomax : 25mA$                                                                                                    |
| SYNC                                                                                                    | Different Output                                                                                                    | $V_{OH} : +5V \times Iomax : 25mA$                                                                                                    |
| CHAN1                                                                                                    | Different Output                                                                                                    | $V_{OH} : +5V \times Iomax : 25mA$                                                                                                    |
| CHAN2                                                                                                    | Different Output                                                                                                    | $V_{OH} : +5V \times Iomax : 25mA$                                                                                                    |
| CHAN3                                                                                                    | Different Output                                                                                                    | $V_{OH} : +5V \times Iomax : 25mA$                                                                                                    |
| STATUS1                                                                                                    | Different Input                                                                                                    | $+2V < V_{IH} < +5V$                                                                                                    |
| STATUS2                                                                                                    | Different Input                                                                                                    | $+2V < V_{IH} < +5V$                                                                                                    |
| 定義                                                                                                    | 訊號類型                                                                                                    | 備註                                                                                                    |
| CLOCK                                                                                                    | Different Output                                                                                                    | $V_{OH} : +5V \cdot Iomax : 25mA$                                                                                                    |
| SYNC                                                                                                    | Different Output                                                                                                    | $V_{OH} : +5V \cdot Iomax : 25mA$                                                                                                    |
| CHAN1                                                                                                    | Different Output                                                                                                    | $V_{OH} : +5V \cdot Iomax : 25mA$                                                                                                    |
| CHAN2                                                                                                    | Different Output                                                                                                    | $V_{OH} : +5V \cdot Iomax : 25mA$                                                                                                    |
| CHAN3                                                                                                    | Different Output                                                                                                    | $V_{OH} : +5V \cdot Iomax : 25mA$                                                                                                    |
| STATUS1                                                                                                    | Different Input                                                                                                    | $+2V < V_{IH} < +5V$                                                                                                    |
| STATUS2                                                                                                    | Different Input                                                                                                    | $+2V < V_{IH} < +5V$                                                                                                    |
| STATUS3                                                                                                    | Different Input                                                                                                    | $+2V < V_{IH} < +5V$                                                                                                    |

註 1: JF1 例用 25 to 26 轉接線就和 P1 接口相同。

註 2: V<sub>OH</sub>: High Level Output Voltage (No Resistive load) Iomax : Maximum Output Current

 $V_{IH}$ : High Level Input Voltage  $\circ$ 

## 2-2 雷射控制腳位

|                                                                                                    | P2:D-SUB 15F 高密度型    |                     |                                       |  |  |  |
|----------------------------------------------------------------------------------------------------|----------------------|---------------------|---------------------------------------|--|--|--|
| $ \begin{array}{c} 5\\ 10\\ 15\\ \bullet \bullet \bullet \bullet \bullet \bullet \\ 11 \end{array} $ 1 6 11 |                      |                     |                                       |  |  |  |
| 腳位                                                                                                    | 定義                   | 訊號類型                | 備註                                    |  |  |  |
| 1                                                                                                    | Analog Out1          | 0V ~ 11V Output     | 預設 0V ~ +10V 輸出( <u>HWConfig 設定</u> ) |  |  |  |
| 2                                                                                                    | Analog Out2          | 0V ~ 11V Output     | 預設0V~+10V輸出( <u>HWConfig 設定</u> )     |  |  |  |
| 3                                                                                                    | Analog GND           | Analog GND          | 有額外隔離                                 |  |  |  |
| 4                                                                                                    | PWM                  | TTL Output          | $V_{OH}$ : +5V $\cdot$ Iomax : 25mA   |  |  |  |
| 5                                                                                                    | FPK / R05            | TTL Output / Analog | 利用 JP1 選擇 FPK 或 R05,出廠預設              |  |  |  |
| 3                                                                                                    |                      | 0V ~ 5V             | 為 FPK。( <u>JP1 設定</u> )               |  |  |  |
| 6                                                                                                    | Laser On/Off         | TTL Output          | $V_{OH}$ : +5V $\cdot$ Iomax : 25mA   |  |  |  |
| 7                                                                                                    | Leading Light On/Off | TTL Output          | $V_{OH}$ : +5V $\cdot$ Iomax : 25mA   |  |  |  |
| 8                                                                                                    | Shutter              | TTL Output          | $V_{OH}$ : +5V $\cdot$ Iomax : 25mA   |  |  |  |
| 9                                                                                                    | CW select            | TTL Output          | $V_{OH}$ : +5V $\cdot$ Iomax : 25mA   |  |  |  |
| 10                                                                                                    | Lamp On/Off          | TTL Output          | $V_{OH}$ : +5V $\cdot$ Iomax : 25mA   |  |  |  |
| 11                                                                                                    | 啟動省電模式               | TTL Output          | $V_{OH}$ : +5V $\cdot$ Iomax : 25mA   |  |  |  |
| 12                                                                                                    | /START               | 乾接點/光耦合 Input       | 預設乾接點( <u>HWConfig 設定</u> )           |  |  |  |
| 13                                                                                                    | /STOP                | 乾接點/光耦合 Input       | 預設乾接點( <u>HWConfig 設定</u> )           |  |  |  |
| 1.4                                                                                                    | XI. 4 5XI            | PC Power +5V        |                                       |  |  |  |
| 14                                                                                                    | Vout_5V              | Output              |                                       |  |  |  |
| 15                                                                                                    | Digit GND            | PC Power 0V         |                                       |  |  |  |

註 :  $V_{OH}$  : High Level Output Voltage (No Resistive load) Iomax : Maximum Output Current  $V_{IH}$  : High Level Input Voltage  $\circ$ 

### PMC2e

| JF2 : 26Pin                                                                                                    | n Box                                                                                                    | 26 to 25 轉接線:D-SUB 25F                                                                                                    |  |
|----------------------------------------------------------------------------------------------------|----------------------------------------------------------------------------------------------------|----------------------------------------------------------------------------------------------------|--|
| Analog1 (1)<br>Analog2 (3)<br>PWM (5)<br>FPL / R05 (7)<br>Laser On / Off (9)<br>Leading Light On / Off (11)<br>Shutter (13)<br>CW Select (15)<br>Lamp On / Off (17)<br>Power Saving Mode (19)<br>IPG MO (21)<br>Reserved Output (23)<br>GND (25) | <ul> <li>(2) GND</li> <li>(4) GND</li> <li>(6) /START</li> <li>(8) GND</li> <li>(10) /STOP</li> <li>(12) GND</li> <li>(14) Program Ready+</li> <li>(16) Program Ready+</li> <li>(16) Marking Ready+</li> <li>(20) Marking Ready+</li> <li>(20) Marking End+</li> <li>(24) Marking End-</li> <li>(24) NC</li> </ul> | Analog1 (1)<br>Analog2 (2)<br>PWM (3)<br>FPL / R05 (4)<br>Laser On / Off (5)<br>Leading Light On / Off (6)<br>Shutter (7)<br>CW Select (8)<br>Lamp On / Off (9)<br>Power Saving Mode (10)<br>IPG MO (11)<br>Reserved Output (12)<br>GND (13)<br>(14) GND<br>(15) GND<br>(16) /START<br>(17) GND<br>(18) /STOP<br>(19) GND<br>(20) Program Ready+<br>(21) Program Ready+<br>(22) Marking Ready+<br>(23) Marking End+<br>(25) Marking End- |  |
| 定義                                                                                                    | 訊號類型                                                                                                    | 備註                                                                                                    |  |
| Analog1                                                                                                    | 0V ~ +11V Output                                                                                                    | 預設輸出 0V ~ +10V ( <u>HWConfig 設定</u> )                                                                                                    |  |
| Analog2                                                                                                    | 0V ~ +11V Output                                                                                                    | 預設輸出 0V ~ +10V ( <u>HWConfig 設定</u> )                                                                                                    |  |
| PWM                                                                                                    | TTL Output                                                                                                    | $V_{OH}$ : +5V $\cdot$ Iomax : 30mA                                                                                                    |  |
| FPK or R05                                                                                                    | TTL Output /<br>Analog 0V ~ 5V                                                                                                    | JP1 選擇 FPK 或 R05,出廠預設為 FPK。                                                                                                    |  |
| Laser On/Off                                                                                                    | TTL Output                                                                                                    | V <sub>OH</sub> : +5V × Iomax : 25mA                                                                                                    |  |
| Leading Light On/Off                                                                                                    | TTL Output                                                                                                    | V <sub>OH</sub> : +5V × Iomax : 25mA                                                                                                    |  |
| Shutter                                                                                                    | TTL Output                                                                                                    | V <sub>OH</sub> : +5V \ Iomax : 25mA                                                                                                    |  |
| CW select                                                                                                    | TTL Output                                                                                                    | V <sub>OH</sub> : +5V \ Iomax : 25mA                                                                                                    |  |
| Lamp On/Off                                                                                                    | TTL Output                                                                                                    | $V_{OH}$ : +5V $\cdot$ Iomax : 25mA                                                                                                    |  |
| 啟動省電模式                                                                                                    | TTL Output                                                                                                    | $V_{OH}$ : +5V $\cdot$ Iomax : 25mA                                                                                                    |  |
| IPG MO                                                                                                    | TTL Output                                                                                                    | $V_{OH}$ : +5V $\cdot$ Iomax : 25mA                                                                                                    |  |
| 保留輸出點                                                                                                    | TTL Output                                                                                                    | $V_{OH}$ : +5V $\cdot$ Iomax : 25mA                                                                                                    |  |
| /START                                                                                                    | 乾接點/光耦合 Input                                                                                                    | 預設乾接點( <u>HWConfig 設定</u> )                                                                                                    |  |
| /STOP                                                                                                    | 乾接點/光耦合 Input                                                                                                    | 預設乾接點( <u>HWConfig 設定)</u>                                                                                                    |  |
| Program Ready                                                                                                    | 光耦合 Output                                                                                                    | Icmax : 100mA                                                                                                    |  |
| Marking Ready                                                                                                    | 光耦合 Output                                                                                                    | Icmax : 100mA                                                                                                    |  |
| Marking End                                                                                                    | 光耦合 Output                                                                                                    | Icmax : 100mA                                                                                                    |  |
| GND                                                                                                    | PC Power 0V                                                                                                    |                                                                                                    |  |

註: V<sub>OH</sub>: High Level Output Voltage (No Resistive load) Iomax : Maximum Output Current Icmax : Maximum Collector Current。

## 2-3 Motor Servo 控制腳位

| JF3 : 2                                                                                                    | 26Pin Box                                                                                                    | 26 to 25 轉接線:D-SUB 25F                                                                                                    |  |
|----------------------------------------------------------------------------------------------------|----------------------------------------------------------------------------------------------------|----------------------------------------------------------------------------------------------------|--|
| Pulse / CW X+ (1)<br>Direction / CCW X+ (3)<br>InPosition X+ (5)<br>Home X+ (7)<br>Limit XP+ (9)<br>Limit XN+ (11)<br>+5V (13)<br>Pulse / CW Y+ (15)<br>Direction / CCW Y+ (17)<br>InPosition Y+ (19)<br>Home Y+ (21)<br>Limit YP+ (23)<br>Limit YN+ (25)                                                                                                    | <ul> <li>(2) Pulse / CW X-</li> <li>(4) Direction / CCW X-</li> <li>(6) InPosition X-</li> <li>(8) Home X-</li> <li>(10) Limit XP-</li> <li>(12) Limit XN-</li> <li>(14) Pulse / CW Y-</li> <li>(16) Direction / CCW Y-</li> <li>(16) Direction / CCW Y-</li> <li>(18) InPosition Y-</li> <li>(20) Home Y-</li> <li>(22) Limit YP-</li> <li>(24) Limit YN-</li> <li>(26) GND</li> </ul> | Pulse / CW X+ (1)<br>Direction / CCW X+ (2)<br>InPosition X+ (3)<br>Home X+ (4)<br>Limit XP+ (5)<br>Limit XN+ (6)<br>+5V (7)<br>Pulse / CW Y+ (8)<br>Direction / CCW Y+ (9)<br>InPosition Y+ (10)<br>Home Y+ (11)<br>Limit YP+ (12)<br>Limit YN+ (13)<br>(14) Pulse / CW X-<br>(15) Direction / CCW X-<br>(16) InPosition X-<br>(17) Home X-<br>(18) Limit XP-<br>(19) Limit XN-<br>(20) Pulse / CW Y-<br>(21) Direction / CCW Y-<br>(22) InPosition Y-<br>(23) Home Y-<br>(24) Limit YP-<br>(25) Limit YN- |  |
| JF4 : 2                                                                                                    | 26Pin Box                                                                                                    | 26 to 25 轉接線:D-SUB 25F                                                                                                    |  |
| Pulse / CW Z+ (1)       ■       (2) Pulse / CW Z-         Direction / CCW Z+ (3)       ●       (4) Direction / CCW Z-         InPosition Z+ (5)       ●       (6) InPosition Z-         Home Z+ (7)       ●       (8) Home Z-         Limit ZP+ (9)       ●       (10) Limit ZP-         Limit ZN+ (11)       ●       (12) Limit ZN-         +5V (13)       ●       (14) Pulse / CW R-         Pulse / CW R+ (15)       ●       (16) Direction / CCW R-         Direction / CCW R+ (17)       ●       (18) InPosition R-         InPosition R+ (19)       ●       (20) Home R-         Home R+ (21)       ●       (22) Limit RP-         Limit RP+ (23)       ●       (24) Limit RN-         Limit RN+ (25)       ●       (26) GND |                                                                                                    | Pulse / CW Z+ (1)<br>Direction / CCW Z+ (2)<br>InPosition Z+ (3)<br>Home Z+ (4)<br>Limit ZP+ (5)<br>Limit ZN+ (6)<br>+5V (7)<br>Pulse / CW R+ (8)<br>Direction / CCW R+ (9)<br>InPosition R+ (10)<br>Home R+ (11)<br>Limit RP+ (12)<br>Limit RN+ (13)<br>(14) Pulse Z-<br>(15) Direction Z-<br>(16) InPosition Z-<br>(17) Home Z-<br>(18) Limit ZP-<br>(19) Limit ZN-<br>(20) Pulse R-<br>(21) Direction R-<br>(23) Home R-<br>(24) Limit RP-<br>(25) Limit RN-                                             |  |
| 定義                                                                                                    | 訊號類型                                                                                                    | 備註                                                                                                    |  |
| Pulse / CW                                                                                                    | Different Output                                                                                                    | V <sub>OH</sub> :+5V、Iomax:25mA( <u>HWConfig 設定</u> )                                                                                                    |  |
| Direction / CCW                                                                                                    | Different Output                                                                                                    | V <sub>OH</sub> :+5V、Iomax:25mA( <u>HWConfig 設定</u> )                                                                                                    |  |
| InPosition                                                                                                    | 光耦合 Input                                                                                                    | $V_{Imax}$ : +24V                                                                                                    |  |
| Home                                                                                                    | 光耦合 Input                                                                                                    | $V_{Imax}$ : +24V                                                                                                    |  |
| Limit+                                                                                                    | 光耦合 Input                                                                                                    | $V_{Imax}$ : +24V                                                                                                    |  |
| Limit-                                                                                                    | 光耦合 Input                                                                                                    | $V_{Imax}$ : +24V                                                                                                    |  |
| Vout_5V                                                                                                    | PC Power +5V Output                                                                                                    |                                                                                                    |  |
| GND                                                                                                    | GND                                                                                                    |                                                                                                    |  |

註: V<sub>OH</sub>: High Level Output Voltage (No Resistive load) Iomax : Maximum Output Current

V<sub>Imax</sub> : Maximum Iutput Voltage

2-4 其它控制腳位

| JF5 : 16                                                                                                    | Pin Box                                                                                                    | JF9 : 10Pin Box                                                                                                    |
|----------------------------------------------------------------------------------------------------|----------------------------------------------------------------------------------------------------|----------------------------------------------------------------------------------------------------|
| ENCODER XA- (1)<br>ENCODER XB- (3)<br>ENCODER XZ- (5)<br>ENCODER YA- (7)<br>ENCODER YB- (9)<br>ENCODER YZ- (11)<br>GND (13)<br>Vout (15) | <ul> <li>(2) ENCODER XA+</li> <li>(4) ENCODER XB+</li> <li>(6) ENCODER XZ+</li> <li>(8) ENCODER YA +</li> <li>(10) ENCODER YB+</li> <li>(12) ENCODER YZ+</li> <li>(14) GND</li> <li>(16) +12V</li> </ul> | ENCODER ZA- (1)<br>ENCODER ZB- (3)<br>ENCODER ZB- (3)<br>ENCODER ZZ- (5)<br>(4)<br>ENCODER ZZ+<br>(6)<br>ENCODER ZZ+<br>(7)<br>(9)<br>(9)<br>(10)<br>(10 |
| 定義                                                                                                    | 訊號類型                                                                                                    | 備註                                                                                                    |
| Encoder $A \cdot B \cdot Z(Index)$                                                                                                    | Different Input                                                                                                    | $+2V < V_{IH} < +5V \cdot V_{IL} < +0.8V$                                                                                                    |
| Vout_5V                                                                                                    | PC Power +5V Output                                                                                                    |                                                                                                    |
| Vout_12V                                                                                                    | PC Power +12V Output                                                                                                    |                                                                                                    |
| GND                                                                                                    | PC Power 0V                                                                                                    |                                                                                                    |

註:  $V_{OH}$ : High-level input voltage  $V_{IL}$ : Low-level input voltage

| JF6: 20Pin Box |                      |         |          |     |                                           |
|----------------|----------------------|---------|----------|-----|-------------------------------------------|
|                | Input 1              | (1)     | ••       | (2) | Input 2                                   |
|                | Input 3              | (3)     | ••       | (4) | Input 4                                   |
|                | Input 5              | (5)     | ••       | (6) | Input 6                                   |
|                | Input 7              | (7)     | ••       | (8) | Input 8                                   |
|                | Input 9              | (9)     | l 🔹 🖕    | (10 | ) Input 10                                |
|                | Input 11             | (11)    | . • •    | (12 | ) Input 12                                |
|                | Input 13             | (13)    | ••       | (14 | ) Input 14                                |
|                | Input 15             | (15)    | ••       | (16 | ) Input 16                                |
|                | GND                  | (17)    | ••       | (18 | ) GND                                     |
|                | +5V                  | (19)    | ••       | (20 | ) +12¥                                    |
| 定義             | -<br>                | 訊號類     | 型        |     | 備註                                        |
| Input 1 ~ 16   |                      | TTL Inp | out      |     | $+2V < V_{IH} < +5V \cdot V_{IL} < +0.8V$ |
| +5V            | +5V PC Power +5V Out |         | V Output | t   |                                           |
| +12V           | PC Power +12V Output |         | ıt       |     |                                           |
| GND            | P                    | C Power | r 0V     |     |                                           |

註:  $V_{IH}$ : High Level Input Voltage

V<sub>IL</sub> : Low Level Input Voltage

### PMC2e

| JF8 : 20           | Pin Box                     | JF7                  | : 20Pin Box        |
|--------------------|-----------------------------|----------------------|--------------------|
| Output 1 (1) 🔳     | Output 1 (1) • (2) Output 2 |                      | (2) Output 18      |
| Output 3 (3) 🕚     | • (4) Output 4              | Output 19 (3)        | • • (4) Output 20  |
| Output 5 (5) 🕚     | • (6) Output 6              | Output 21 (5)        | • • (6) Output 22  |
| Output 7 (7) 🌢     | • (8) Output 8              | Output 23 (7)        | • • (8) Output 24  |
| Output 9 (9) 🛛     | • (10) Output 10            | Output 25 (9)        | • • (10) Output 26 |
| Output 11 (11) 🏻 🕚 | • (12) Output 12            | Output 27 (11)       | • • (12) Output 28 |
| Output 13 (13) 🌒   | • (14) Output 14            | Output 29 (13)       | • • (14) Output 30 |
| Output 15 (15) 🌒   | • (16) Output 16            | Output 31 (15)       | • • (16) Output 32 |
| GND (17) •         | • (18) GND                  | GND (17)             | • • (18) GND       |
| +5V (19) 🌢         | • (20) +12V                 | +5V (19)             | • • (20) +12V      |
|                    |                             |                      |                    |
| 定義                 | 訊號類型                        |                      | 備註                 |
| Output 1 ~ 32      | TTL Output                  | V <sub>ОН</sub> : 5V | √ • Iomax : 25mA   |
| Vout_5V            | PC Power +5V Output         |                      |                    |
| Vout_12V           | PC Power +12V Output        |                      |                    |
| GND                | PC Power 0V                 |                      |                    |

註: V<sub>OH</sub>: High Level Output Voltage (No Resistive load) Iomax : Maximum Output Current

|       | JF10: 20Pin Box |             |                                     |  |  |  |  |
|-------|-----------------|-------------|-------------------------------------|--|--|--|--|
|       |                 |             |                                     |  |  |  |  |
| 腳位    | 定義              | 訊號類型        | 備註                                  |  |  |  |  |
| 1     | GND             | PC Power 0V |                                     |  |  |  |  |
| 2 ~ 5 | D2 ~ D5         | TTL Output  | V <sub>OH</sub> : 5V 	 Iomax : 25mA |  |  |  |  |
| 6     | GND             | PC Power 0V |                                     |  |  |  |  |

註:請參考「<u>附錄二:LED 狀態說明</u>」

| JF11:Wafer 4Pin     |       |            |  |  |
|---------------------|-------|------------|--|--|
|                     | 腳位    | 定義         |  |  |
|                     | 1     | Input +5V  |  |  |
| 8<br>10<br>10<br>10 | 4     | Input +12V |  |  |
|                     | 2 ` 3 | 0V         |  |  |

## 3. 安裝及配接線

### 3-1 PMC2e 的安裝

在將本卡安裝至電腦前,請務必將電腦的電源關閉,最好是把電源供應器的開關,切 到 OFF 的位置,或是把電源線暫時拔掉。確定主機板沒有電源後,再將本卡插入適當 的 PCIe 插槽(PCIex1、x4、x8、x16 均可使用),並接上 J11 電源,然後重新開啟電腦。 #註:若 J11 未接上電源,雖然可以正常執行雕刻軟體,但是接口訊號會無輸出,進入 雕刻對話盒時也會跳出「停止訊號被啟動」的錯誤視窗。

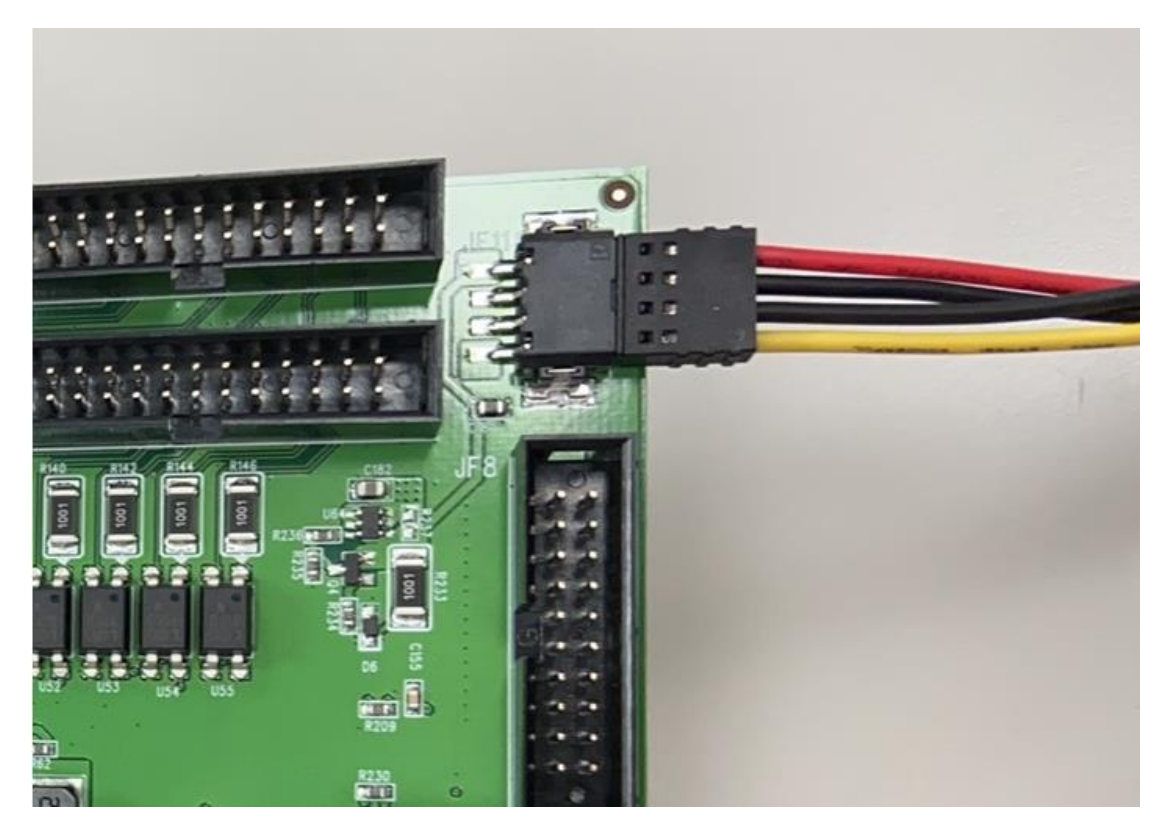

● 若是正常安裝,如下圖所示,在裝置管理員視窗中,會出現「PMC2e Drivers」。

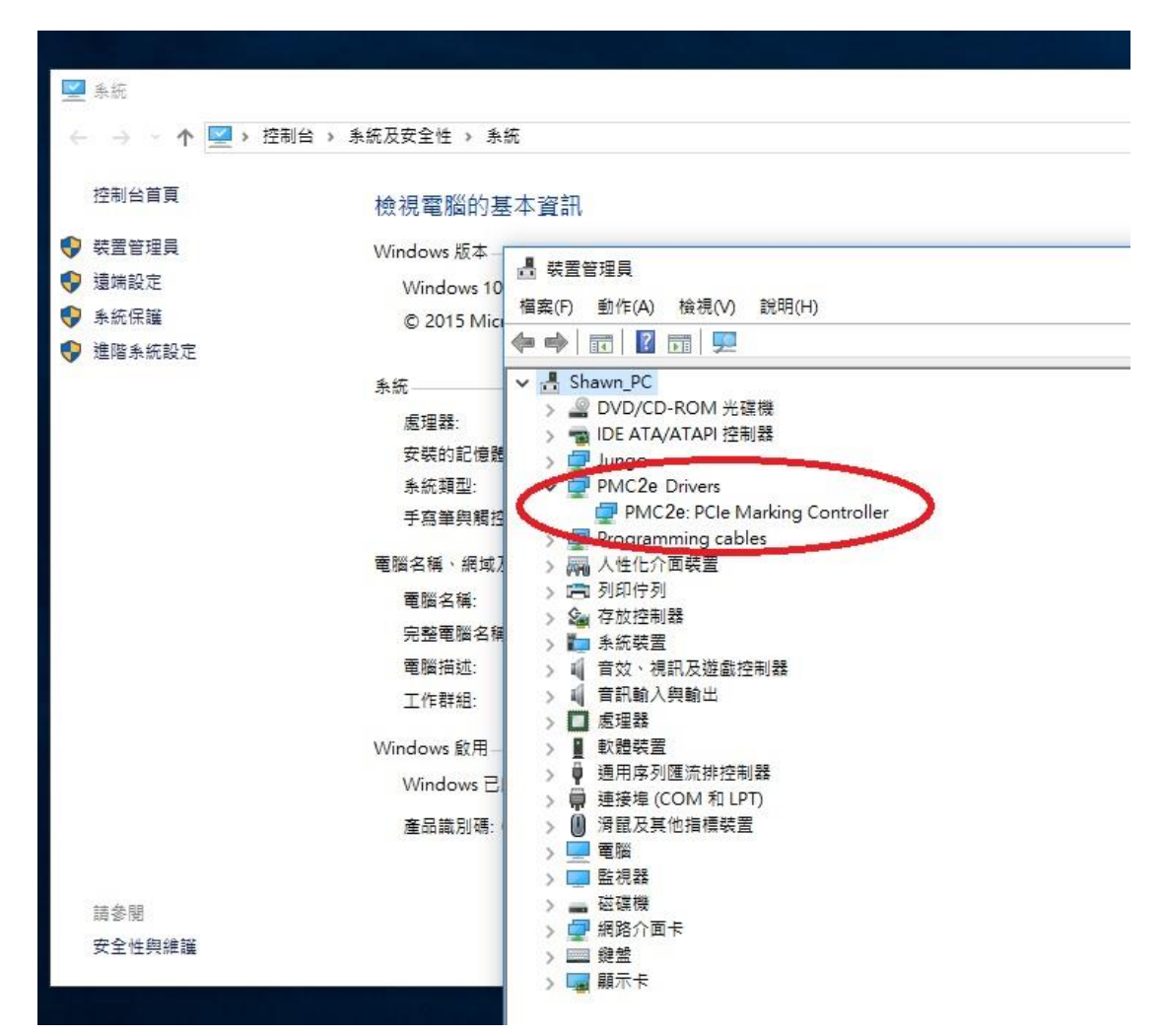

● 若是安裝不正常,如下圖所示,裝置管理員視窗中,會出現「其它裝置」。 此時只需執行 C:\Program Files (x86)\Marking Mate\Drivers\PMC2e\ Setup.exe。

| 👱 系統           |                                                                                                    |
|----------------|----------------------------------------------------------------------------------------------------|
| ← → ∽ ↑ 🔜 > 控制 | 台 > 系統及安全性 > 系統                                                                                                    |
| 控制台首頁          | 檢視電腦的基本資訊                                                                                                    |
| 📢 裝置管理員        | Windows 版本                                                                                                    |
| 🐶 遠端設定         | ▲ 装置管理員<br>Windows 10                                                                                                    |
| 永統保護           | © 2015 Mict 檔案(F) 動作(A) 檢視(V) 說明(H)                                                                                                    |
| 😲 進階系統設定       |                                                                                                    |
|                | <ul> <li>条統</li> <li>處理器:</li> <li>安裝的記憶體</li> <li>糸統類型:</li> <li>子寫筆與觸控</li> <li>手寫筆與觸控</li> <li>一 DE ATA/ATAPI 控制器</li> <li>Jungo</li> <li>Jungo</li> <li>Programming cables</li> <li>二 列印佇列</li> <li>電腦名稱:</li> <li>完整電腦名稱</li> <li>電腦描述:</li> <li>工作群組:</li> <li>Windows 啟用-</li> <li>Windows 配用-</li> <li>Windows 記</li> <li>產品識別碼:</li> <li></li> <li>&lt;</li></ul> |
| 請參閱            | > 🔤 嘧啶碳                                                                                                    |
| 安全性與維護         | > □□□ 鍵盤<br>> □ <b>□</b> 顯示卡                                                                                                    |
|                |                                                                                                    |

### 3-2 線材選用

#### 3-2-1 差動(Differential)線材

差動諕號應使用附帶隔離網的雙絞線,正負訊號必需為同一對雙絞線。

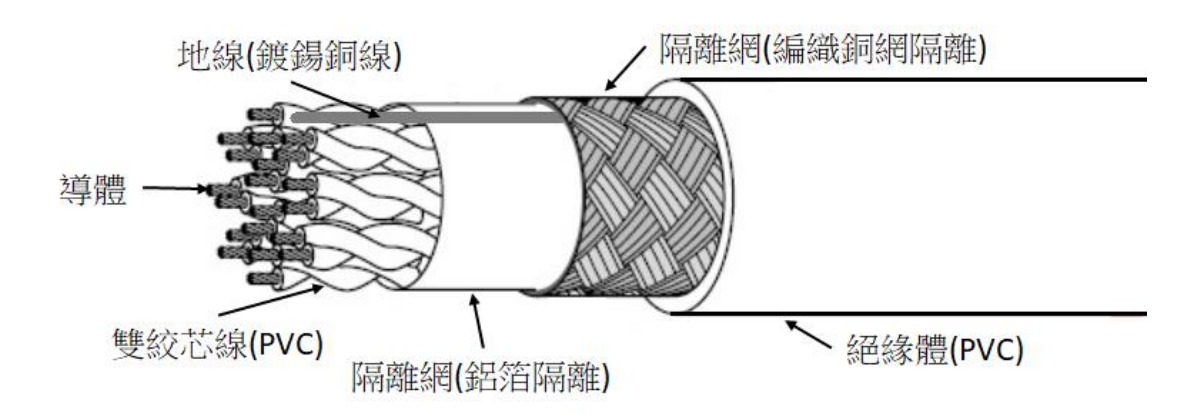

#### 3-2-2 其它線材

線材應選用附帶隔離網的線材,隔離網與芯線間,必需有鋁箔隔離。

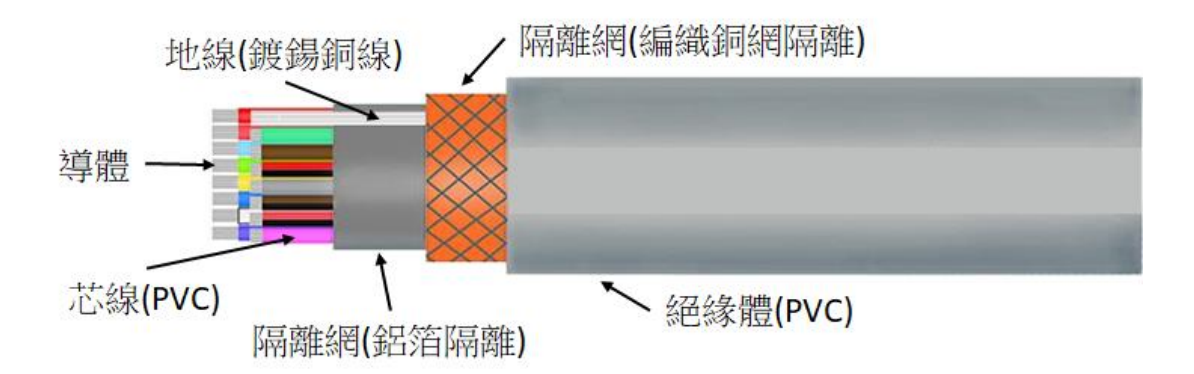

### 3-3 D-SUB 焊接

焊接 D-SUB 接頭時,應注意芯線的包覆,以及地線的連接。

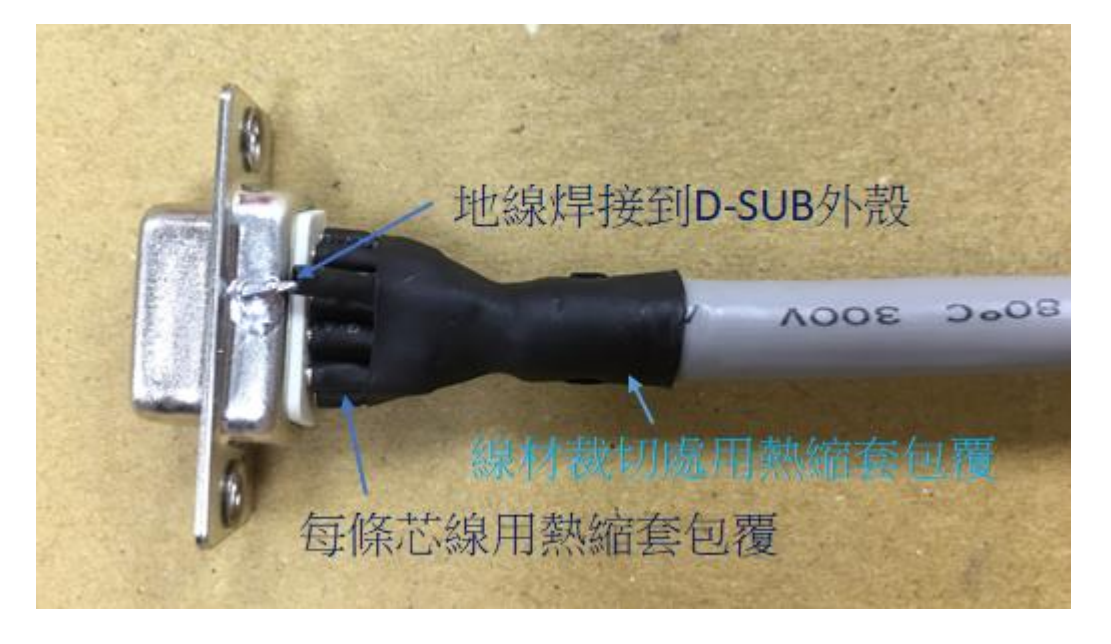

D-SUB 的外殼,建議選用金屬材質的外殼。

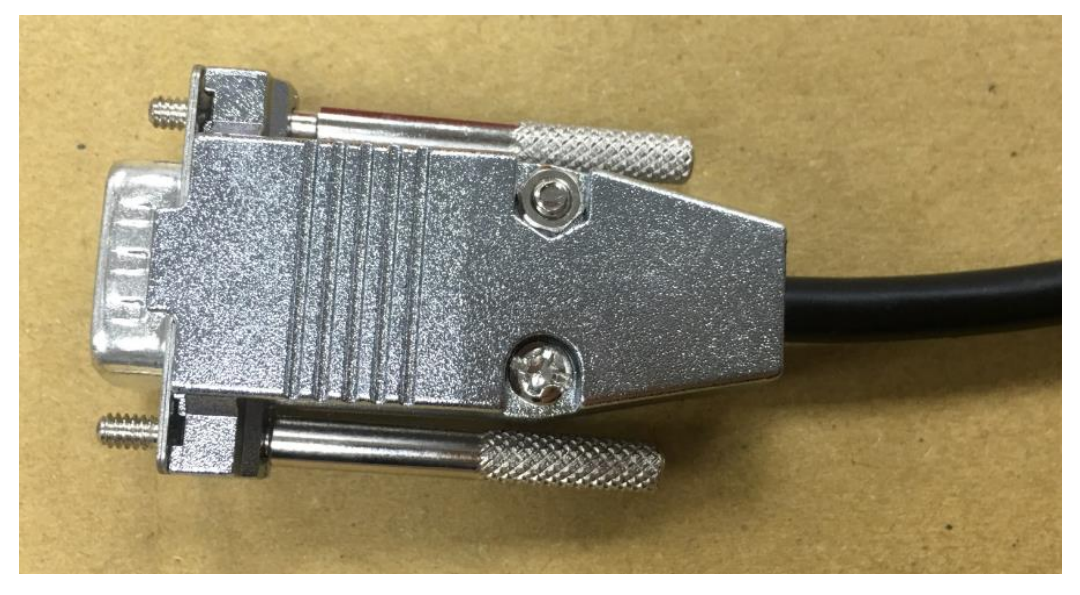

## 3-4 轉接線

JF1~JF9 接頭,可以利用牛角轉 D-SUB 線材轉接,D-SUB 接頭請安裝電腦檔片,並 且鎖在電腦機殼上。

#### 注意事項:

請勿直接將排線拉至電腦機殼外,排線容易受到雜訊干擾。

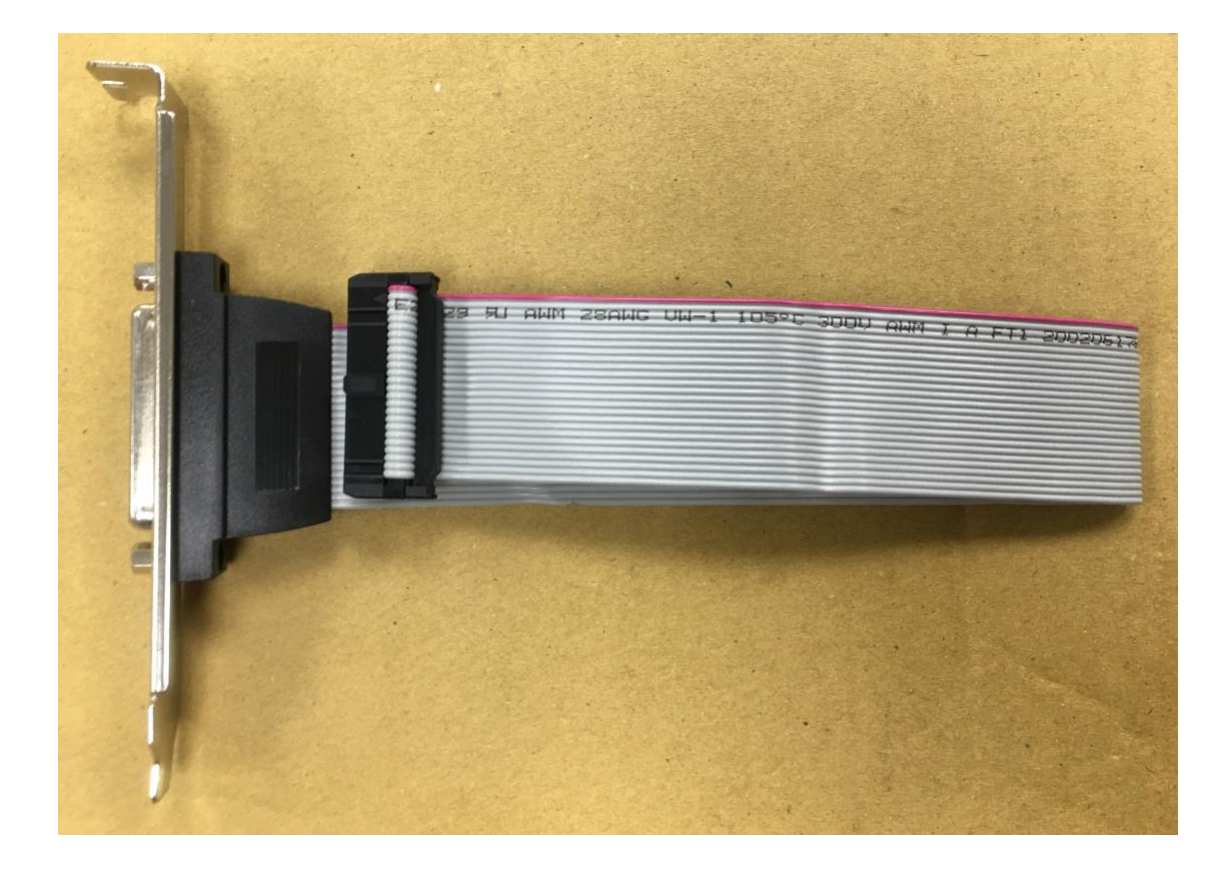

### 3-5 數位掃描頭配接線

#### 3-5-1 XY2-100 16Bit 數位掃描頭

● 類型一:只有一組 D-SUB 25Pin。

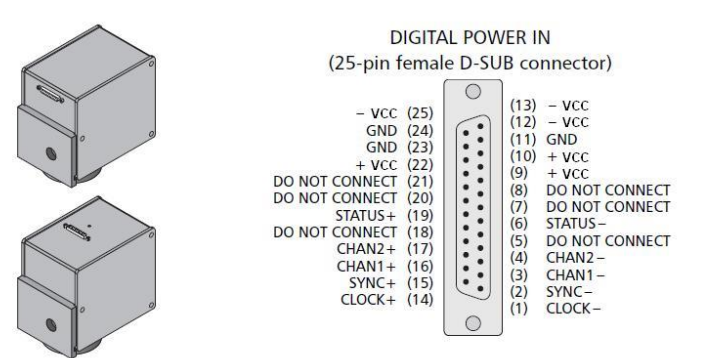

類型二:一組 D-SUB 25Pin + D-SUB 9Pin。

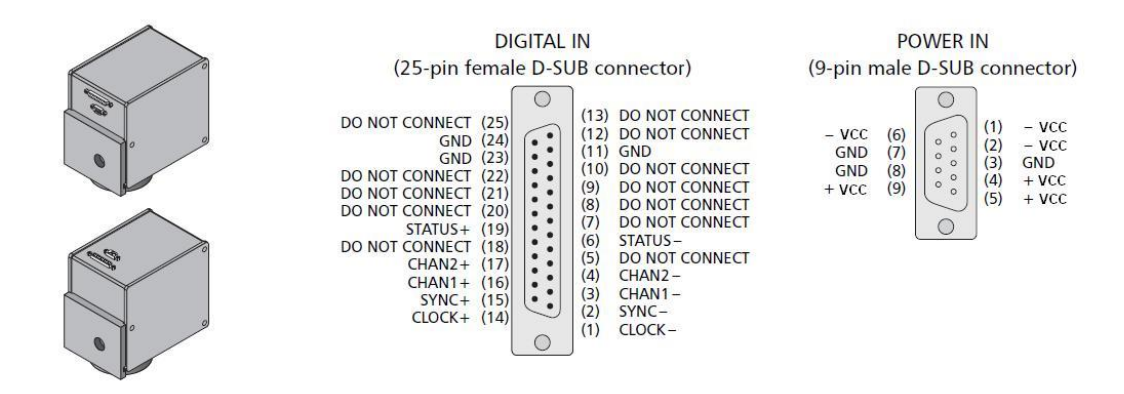

注意事項:

- PMC2e P1 / JF1 到數位掃描頭 D-SUB25Pin 腳位完全相同,只需1對1線材接過去即可。 但是如果使用類型一的掃描頭,電源部份必需再拉出來。
- 電源部份+VCC、-VCC、GND 各 3Pin 請全部要接,不可只單接 1Pin。
- Power 的 GND 必需和 PMC2e GND 相連。
- 建議線材長度最長5米,線材必需有鋁箔及隔離網包覆。

### 3-6步進/伺服馬達訊號配接

在 JF3 與 JF4 接口上,分別有連接 X、Y、Z 軸及旋轉軸馬達驅動器的 Pulse 與 Direction 訊號接腳,其與馬達驅動器的接線方式有下列三種,請依馬達驅動器的規格配接。

#### 3-6-1 馬達驅動器為差動訊號(Differential Signal)

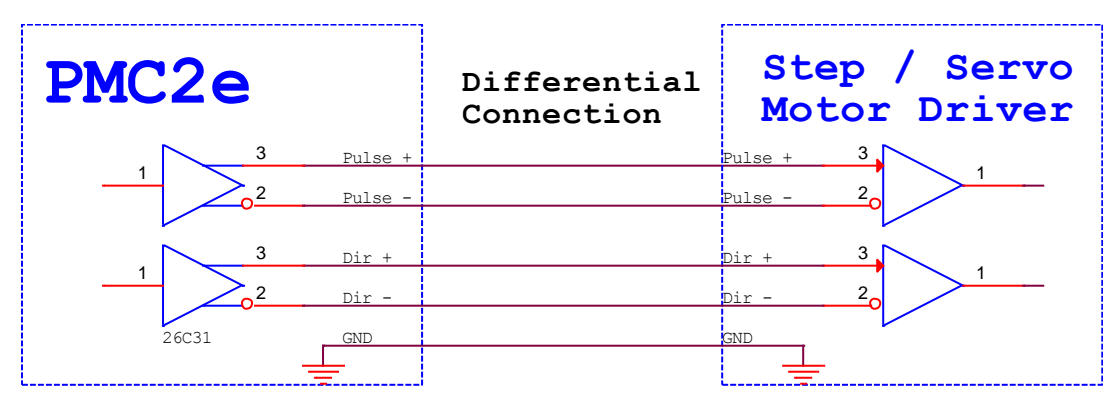

註:PMC2e GND 必需和馬達驅動器 GND 相連。

#### 3-6-2 馬達驅動器為 TTL 共陽(Common Anode)

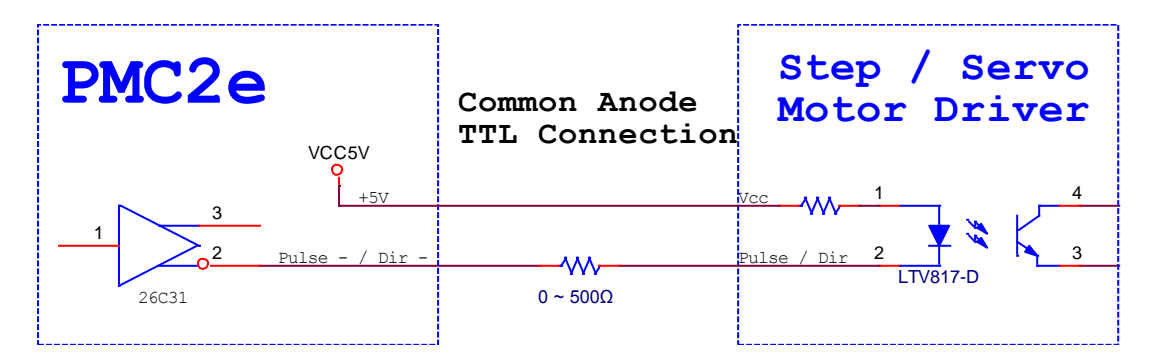

3-6-3 馬達驅動器為 TTL 共陰(Common Cathode)

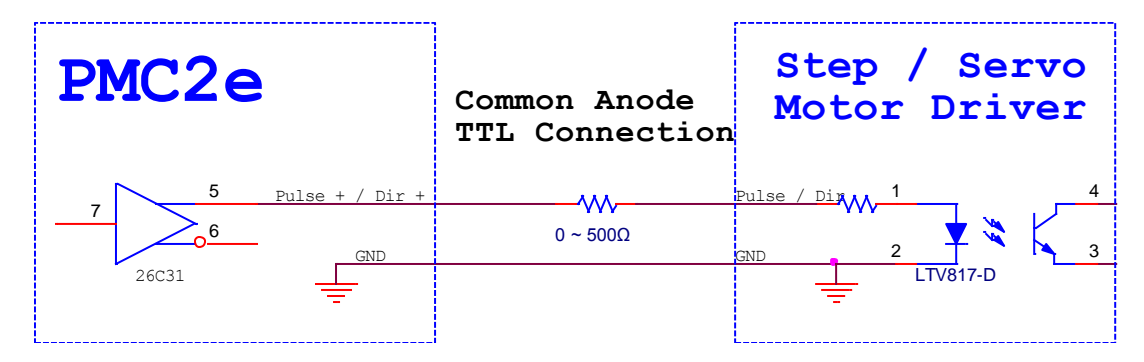

### 3-7 SENSOR 配接

### 3-7-1 共陰型 Sensor (Common Cathode)(NPN 型)

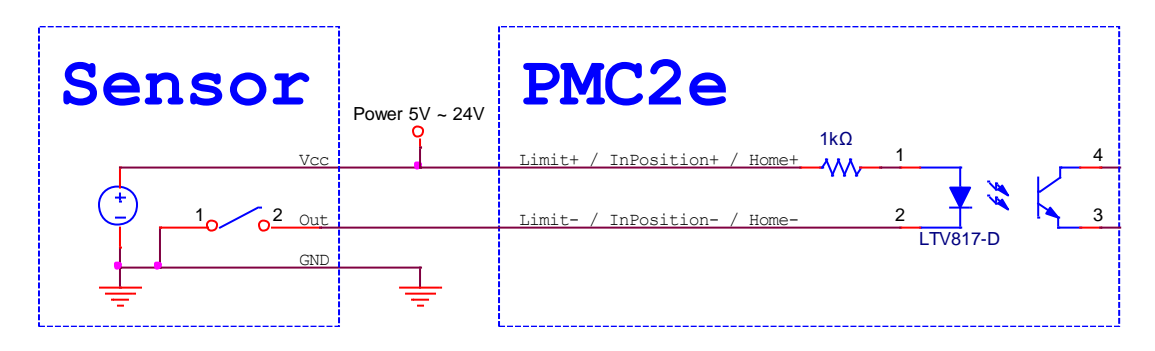

3-7-2 共陽型 Sensor (Common Anode)(PNP 型)

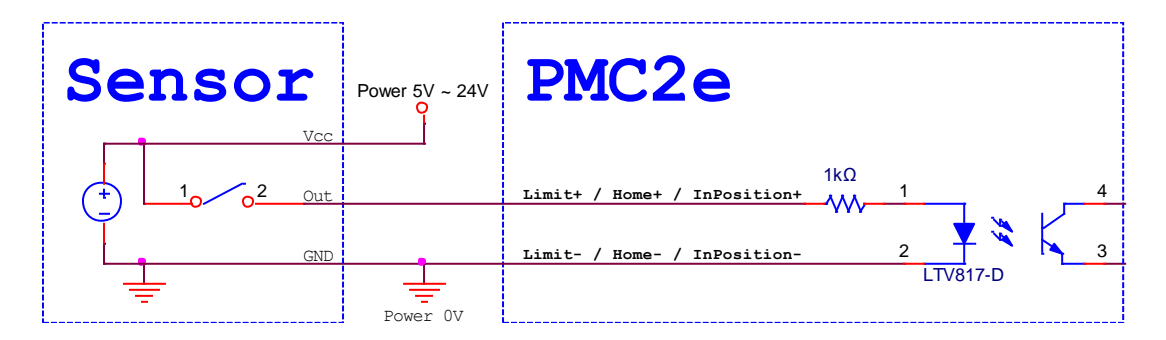

### 3-8 光耦合訊號配接

Program Ready / Marking Ready / Marking End 訊號為光耦合訊號,其配接方式如下圖。

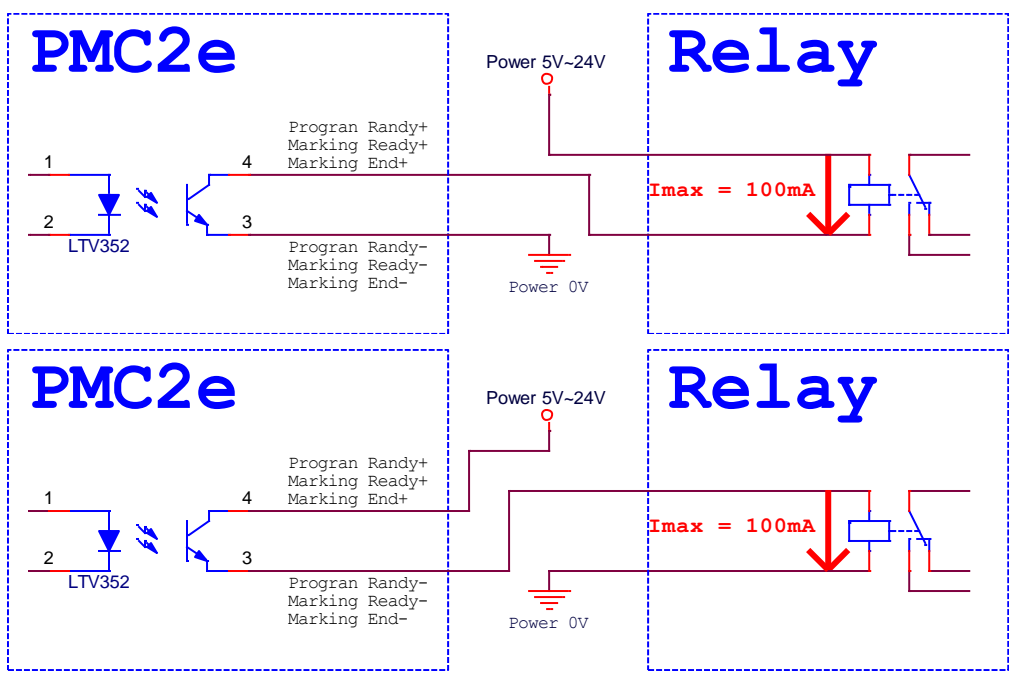

### 3-9 START 及 STOP 訊號配接

#### 3-9-1 連接腳踏開關(Button)

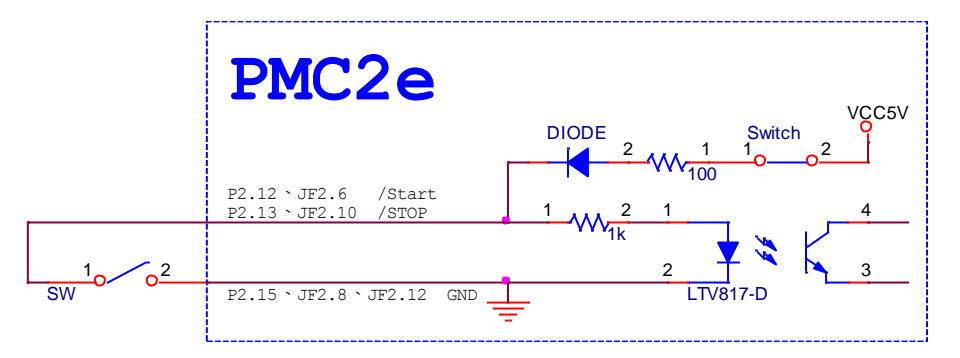

註:HWConfig 請設定成 Common Cathode,設定方法請參考 3-11 HWConfig 設定說明。

#### 3-9-2 連接光電開關(Sensor)

● 共陰型(Common Cathode)(NPN)。

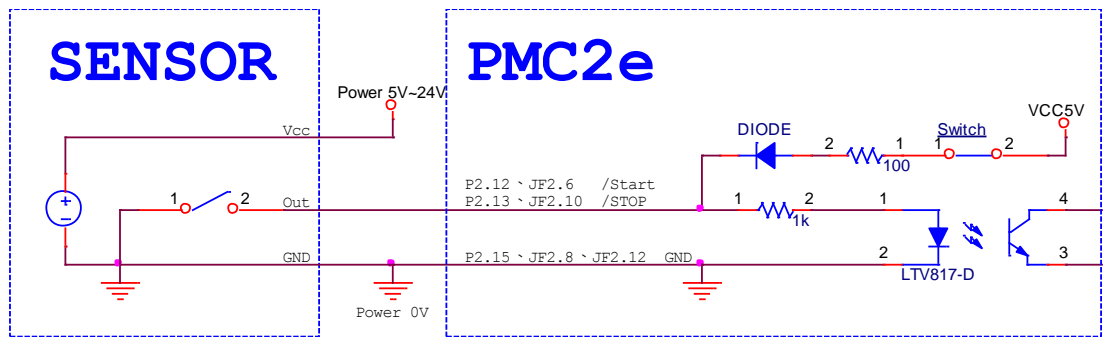

註:HWConfig 請設定成 Common Cathode,設定方法請參考 3-11 HWConfig 設定說明。

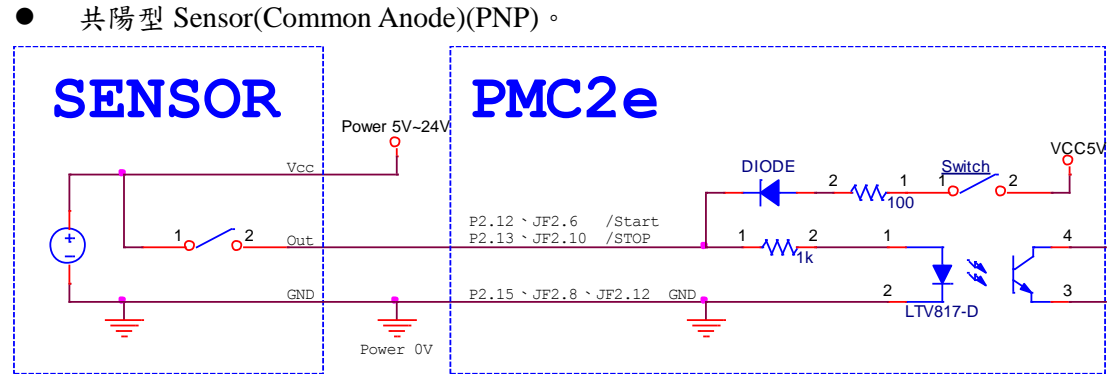

註:HWConfig 請設定成 Common Anode, 設定方法請參考 3-11 HWConfig 設定說明。

### 3-9-3 輸入 TTL 訊號

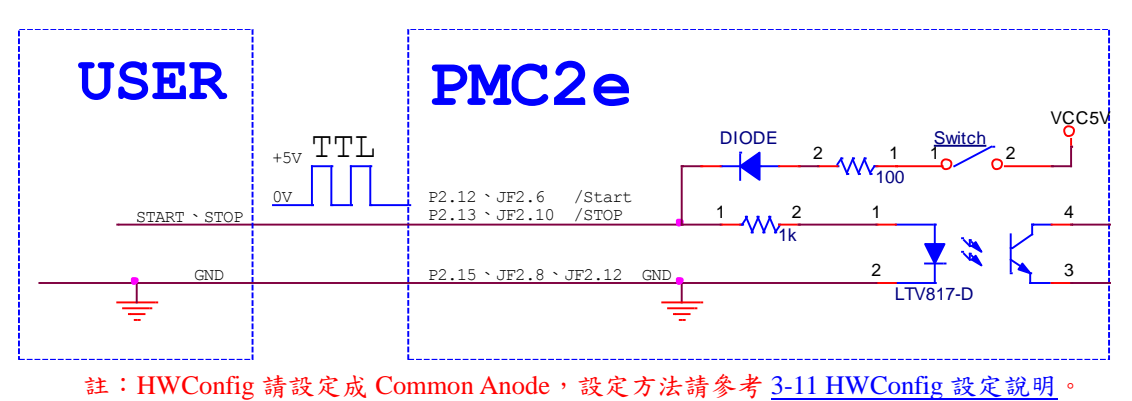

### 3-10 編碼器訊號配接線

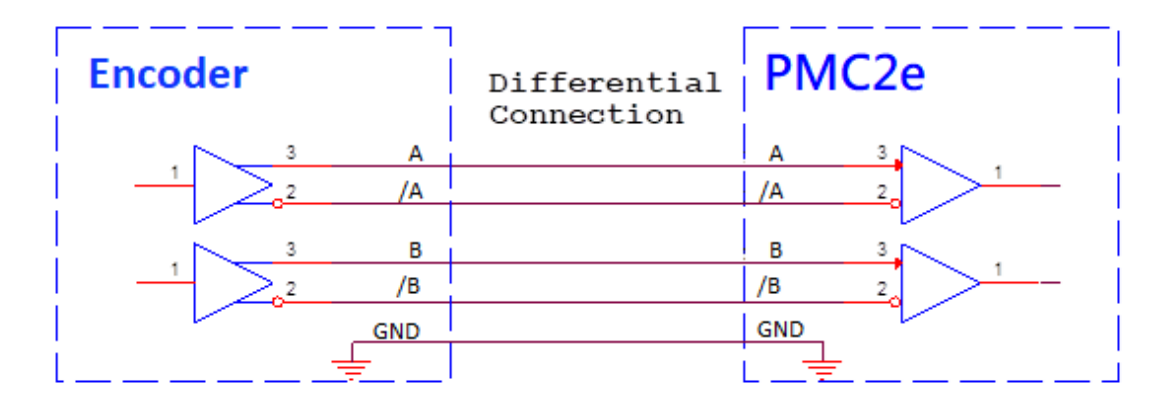

註:PMC2e GND 必需和編碼器 GND 相連。

### 3-11 HWConfig 設定說明

| ★ HWConfig PMC2E       >         Card Select:       1       ✓         Scanner Type       Analog Test       Signal Setting (0 / 1)         XY2-100 16Bit       DAC1:       100       %         Scanner alignment       DAC2:       100       %         XY Lines Exchange       Analog Scale Table (0 - 65535)       Signal Reverse       Stop Signal Reverse         Start / Stop Type       Analog Scale Table (0 - 65535)       ANALOG1       ANALOG2       0%       0         Start / Stop Type       Start © common cathode       0%       0       0       0       Marking Ready Signal Reverse       Marking End Signal Reverse         10%       5957       5957       0%       0       0       Extenstion       Extenstion         Analog Setting       30%       17873       17873       Extenstion       Enable Multi Start         40%       23830       23830       50%       29788       60%       35746         Sord ID Define       Card ID Define                                                                                                    |                                           |                                                              |                                                                                              |
|----------------------------------------------------------------------------------------------------|-------------------------------------------|--------------------------------------------------------------|----------------------------------------------------------------------------------------------|
| Card Select: $\blacksquare$ Scanner TypeAnalog Test $XY2-100 \ 16Bit$ $\blacksquare$ $XY2-100 \ 16Bit$ $\blacksquare$ $\Box$ XY Lines Exchange $\square$ Analog Scale Table (0 - 65535) $\Box$ XY Lines ExchangeAnalog Scale Table (0 - 65535)Analog Scale Table (0 - 65535)ANALOG1 $\Box$ XY Lines ExchangeAnalog Scale Table (0 - 65535) $\Box$ XY Lines ExchangeAnalog Scale Table (0 - 65535) $\Box$ XY Lines ExchangeAnalog Scale Table (0 - 65535) $\Box$ NALOG1ANALOG2 $\bigcirc$ $\bigcirc$ $\bigcirc$ $\bigcirc$ $\bigcirc$ $\Box$ Start / Stop Type $\Box$ Start / Stop Type $\Box$ Start $\circ$ common cathode $\bigcirc$ $\bigcirc$ $\Box$ $\bigcirc$ common anode $\Box$ Stop $\bigcirc$ common cathode $\bigcirc$ $\bigcirc$ $\Box$ $\bigcirc$ common anode $\Box$ Analog Setting $\Box$ ANALOG1 $\bigcirc$ $\frown$ $\Box$ $\Box$ ANALOG1 $\bigcirc$ $\frown$ $\Box$ $\Box$ <td>🛠 HWConfig PMC2E</td> <td></td> <td>×</td> | 🛠 HWConfig PMC2E                          |                                                              | ×                                                                                            |
| Scanner Type         XY2-100 16Bit         Scanner alignment         Scanner alignment         TxY Lines Exchange         Analog Scale Table (0 - 65535)         Analog Scale Table (0 - 65535)         Scart (* common cathode<br>C common anode         Analog Setting         ANALOG1 (* 0 ~ 10V<br>C 0 ~ 5V         ANALOG2 (* 0 ~ 10V         C 0 % 35746         S5746                                                                                                    | Card Select: 1                            |                                                              |                                                                                              |
| Scanner alignment       Test         XY Lines Exchange       Analog Scale Table (0 - 65535)<br>ANALOG1 ANALOG2<br>0 % 0       PWM Signal Reverse         Start / Stop Type       Analog Scale Table (0 - 65535)<br>ANALOG1 ANALOG2<br>0 % 0       Program Ready Signal Reverse         Start / Stop Type       0 % 0       0         Start © common cathode<br>© common anode       0 % 5957       5957         Analog Setting       30 % 17873       17873         Analog Setting       50 % 29788       29788         ANALOG1 © 0 ~ 10V       60 % 35746       35746                                                                                                    | Scanner Type XY2-100 16Bit                | Analog Test<br>DAC1: 100 %                                   | Signal Setting (0 / 1)<br>Start Signal Reverse<br>Stop Signal Reverse                        |
| Analog Scale Table (0 - 65535)       Program Ready Signal Reverse         Start / Stop Type       ANALOG1       ANALOG2         Start © common cathode       0 % 0       0         © common anode       20 % 11915       11915         Stop © common cathode       20 % 11915       11915         © common anode       30 % 17873       17873         Analog Setting       40 % 23830       23830         ANALOG1 © 0 ~ 10V       50 % 29788       29788         Card ID Define       Card ID Define                                                                                                    | Scanner alignment                         | Test                                                         | LaserON Signal Reverse     PWM Signal Reverse     FPK Signal Reverse                         |
| Start © common cathode       10 % 5957       5957         C common anode       20 % 11915       11915         Stop © common cathode       30 % 17873       17873         C common anode       30 % 17873       17873         Analog Setting       40 % 23830       23830         ANALOG1 © 0 ~ 10V       50 % 29788       29788         C 0 ~ 5V       60 % 35746       35746                                                                                                    | Start / Stop Type                         | Analog Scale Table (0 - 65535)<br>ANALOG1 ANALOG2<br>0 % 0 0 | Program Ready Signal Reverse     Marking Ready Signal Reverse     Marking End Signal Reverse |
| Stop       © common cathode       20 % 11915       11915       Extension         Stop       © common cathode       30 % 17873       17873       Extension         Analog Setting       40 % 23830       23830       Enable Multi Start         ANALOG1       © 0 ~ 10V       50 % 29788       29788         © 0 ~ 5V       60 % 35746       35746       Card ID Define                                                                                                    | Start  C common cathode                   | 10 % 5957 5957                                               |                                                                                              |
| Analog Setting       40 % 23830       23830         ANALOG1 © 0 ~ 10V       50 % 29788       29788         © 0 ~ 5V       60 % 35746       35746         ANALOG2 © 0 ~ 10V                                                                                                    | Stop Common cathode                       | 20 % 11915 11915<br>30 % 17873 17873                         | Extenstion Enable Multi Start                                                                |
| ○ 0 ~ 5V         60 % 35746         35746         Card ID Define           ANALOG2 ⓒ 0 ~ 10V                                                                                                    | Analog Setting                            | 40 % 23830 23830<br>50 % 29788 29788                         |                                                                                              |
| C 0 ~ 5V 70 % 41704 41704 Number (0 ~ 3): 0                                                                                                    | ○ 0 ~ 5V<br>ANALOG2 ○ 0 ~ 10V<br>○ 0 ~ 5V | 60 % 35746 35746<br>70 % 41704 41704                         | Card ID Define Number (0 ~ 3):                                                               |
| Motion Setting         80 %         47661         47661           R         P/D         C CW/CCW         90 %         53619         Hardware Flag:                                                                                                    | Motion Setting<br>R   P/D  C CW/CCW       | 80 % 47661 47661<br>90 % 53619 53619                         | Information                                                                                  |
| X         © P/D         C CW/CCW         100 % 59577         59577         fff ff ff ff           Y         © P/D         C CW/CCW         Hardware Version:         0000d0101                                                                                                    | X • P/D C cw/ccw<br>Y • P/D C cw/ccw      | 100 % 59577 59577                                            | ff ff ff ff<br>Hardware Version:                                                             |

檔案路徑:C:\Program Files\Marking Mate\Drivers\PMC2e\HWConfig.exe。

### **3-11-1 Scanner Type**

PMC2e 只支援 XY2-100 16Bit 規格。

#### **3-11-2 Scanner alignment**

調整 P1、JF1 X 軸及 Y 軸線路交換。此設定是線路直接交換,會影響校正檔。

### 3-11-3 Start / Stop Type

設定 P2 輸入為共陰或共陽。

● Common Anode:如下圖 Switch 短路,/Start、/Stop 為低電位觸發。

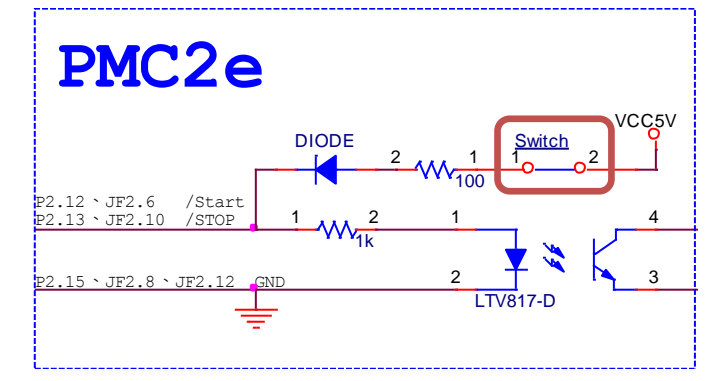

● Commoun Cathode: 如下圖 Switch 開路, Start、Stop 為高電位觸發。

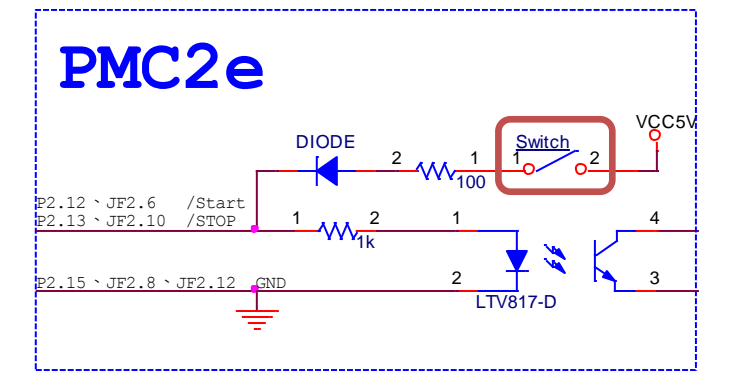

#### **3-11-4 Extenstion**

● Enable Multi Start: 啟動自動化流程時,可以觸發多組 Start。

#### **3-11-5 Motion Setting**

● Pulse Direction / CW CCW: 可設定 Motion 輸出為 Pulse / Dir 或 CW / CCW, 勾選為 CW / CCW。

#### 3-11-6 Analog Setting

可調整 Analog1 及 Analog2 輸出為 0~10V 或 0~5V。

#### **3-11-7 Analog Scale Table**

可微調 Analog1 及 Analog2 輸出電壓。(0~65535 = 0V~11V) #當按下 Formate 扭時,會調整為預設值。

### 3-11-8 Analog Test

讓您調整 Analog Scale Table 時,可方便測試 Analog1 及 Analog 輸出,當按下 Test 時, Analog1 及 Analog2 會變化成設定之電壓。

#### **3-11-9 Signal Setting**

可設定各個訊號輸出反向。(勾選為反向)

### **3-11-10 Card ID Define**

可設定卡編號。(多卡時使用)

#### **3-11-11 Information**

PMC2e 相關資訊。

#### 3-11-12 按鈕

- Write:當有修改設定時,必需點擊寫入進去。
- **Format**:還原初始設定。
- Exit:離開 HWConfig。

## 4. SPI 雷射設定

#### 4-1 軟體端設定

欲使用打標軟體 MarkingMate 控制 SPI 雷射時,有兩種方式可以達成。

#### 4-1-1 軟體控制模式

我們建議使用者使用 PMC2e 時使用軟體控制模式控制 SPI 雷射。在這個模式下使用者 只需要連接 BreakOutBoard(BOB)上的 RS-232 通訊埠和 Gate 訊號即可使用雷射。

BOB 板上的 RS-232 通訊埠需要連接到個人電腦上的 COM 埠。如果電腦上未提供 COM 埠,使用者可使用一個「USB 轉 COM 埠轉接線」幫助接線。 #接線方式請參考「<u>4-2 接線表</u>」。

接線完成後,使用者需要透過 MarkingMate 資料夾下 DM.exe 設定使用的 cfg 為 SPI\_fiber\_RS232,並且使用任意的文字編輯器編輯該 cfg 內「COMPORT=(使用者使用 的 COM 埠編號)」。請參照下方圖片及 cfg 列表:

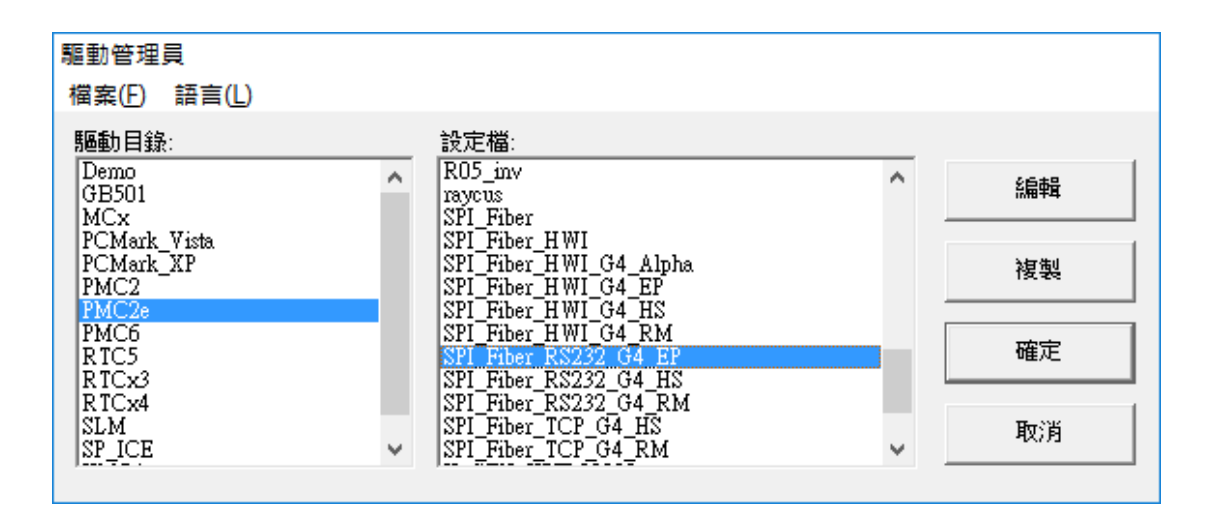

| (C:) | ▹ Program Files (x86) ⇒ MarkingMate                                                                                                    | > Drivers > PMC2e > CFG                                                                                        |
|------|----------------------------------------------------------------------------------------------------|----------------------------------------------------------------------------------------------------|
| ^    | 名稱<br>□g<br>■ R05b.cfg                                                                                                    | 修改日期<br>2011/9/20下午 0 文字文件                                                                                     |
|      | R05bb.cfg<br>raycus.cfg                                                                                                    | ☐ SPI_fiber.cfg - 記事本<br>檔案(E) 編輯(E) 格式(Q) 檢視(V) 說明(H)                                                         |
|      | SP_10W.cfg                                                                                                    | Min=0.<br>[I/O]<br>IdleMode=1<br>[ENV]                                                                         |
|      | <ul> <li>SPI_Fiber_HWI_cfg</li> <li>SPI_Fiber_HWI_G4.cfg</li> <li>SPI_Fiber_HWI_G4_Alpha.cfg</li> <li>SPI_Fiber_HWI_G4_EP.cfg</li> <li>SPI_Fiber_HWI_G4_HS.cfg</li> </ul> | Correction File=correct.cor<br>SUPPORT_CW=1<br>Variable Polygon=1<br>COMPORT=1<br>RS232=1<br>SPI Fiber Laser=1 |

#### 4-1-2 硬體控制模式

若使用者追求以最大效能控制雷射,必須使用硬體接線模式。請參照下述的「<u>4-2 接線</u> <u>表</u>」進行接線。

接線完成後,使用者必須透過 MarkingMate 資料夾下 DM.exe 設定使用 SPI\_Fiber\_HWI。請參照下方圖片及 Cfg 列表:

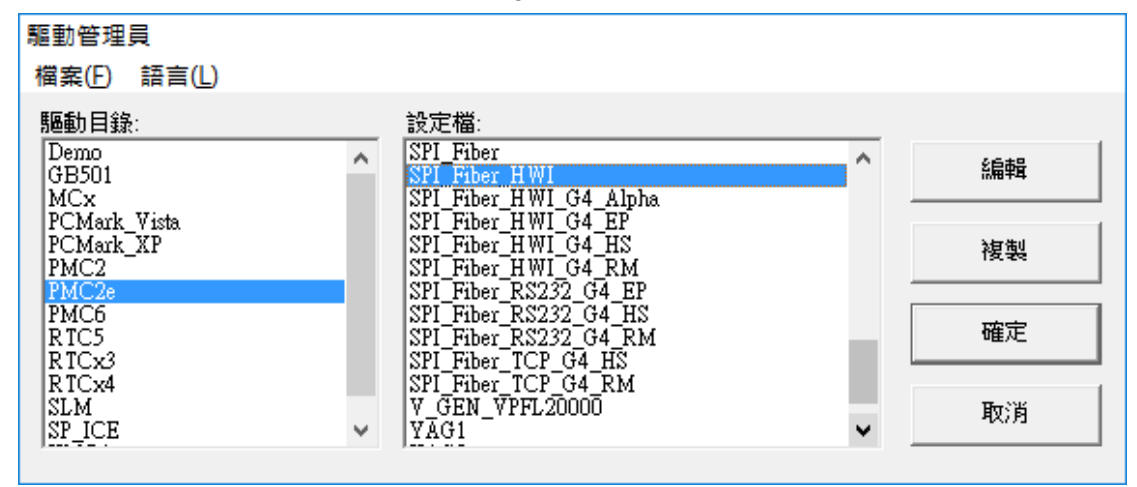

## 4-2 接線表

### 4-2-1 軟體控制模式 (RS232)

當驅動程式選擇 SPI\_Fiber\_RS232 時, PMC2e 與 SPI G3 / G4 之接線腳位如下表所示:

| PM<br>HD | C2e - P2:<br>-SUB 15F | SPI G3 / G4<br>(SCSI 68-pin) |                               | SPI break-out board |                      |          |
|----------|-----------------------|------------------------------|-------------------------------|---------------------|----------------------|----------|
| 腳位       | 定義                    |                              | 腳位名稱                          |                     | 板子描述                 | 腳位       |
| 6        | 6 Laser On/Off        | G3                           | Laser Emission Gate           | 5                   | LICED LACED OUT EN L | J7 Pin1  |
| 0        |                       | G4                           | Laser_emission_gate_h         |                     | USEK_LASEK_OUI_EN_H  |          |
| 15       | 15 GND                | G3                           | Laser emission gate low input | 20                  | USED LASED OUT EN L  | 17 Din 2 |
| 13       |                       | G4                           | Laser_emission_gate_l         | 39                  | USEK_LASEK_OUI_EN_L  | J/ PIII2 |

| PC-RS<br>D-S | 232 Port:<br>UB 9M | SPI G3 / G4<br>(SCSI 68-pin) |       | SPI break-out board |         |  |
|--------------|--------------------|------------------------------|-------|---------------------|---------|--|
| 腳位           | 定義                 | 腳位名稱                         | 腳位    | 板子描述                | 腳位      |  |
| 2            | RX                 | RS-232_TX                    | 25    | User RX RS232       | J3 Pin2 |  |
| 3            | TX                 | RS-232_RX                    | 26    | User TX RS232       | J3 Pin3 |  |
| 5            | GND                | Ground RS                    | 59、60 | 0V RS232            | J3 Pin5 |  |

### 4-2-2 硬體控制模式(HWI)

當驅動程式選擇 SPI\_Fiber\_HWI 時, PMC2e與 SPI G3/G4 雷射之接線腳位如下表所示:

| PMC2e -<br>JF2 :<br>26Pin Box |                        |                           | SPI G3 / G4 (SCSI 68Pi                            | n)                          | SPI break-out board   |          |  |
|-------------------------------|------------------------|---------------------------|---------------------------------------------------|-----------------------------|-----------------------|----------|--|
| 腳位                            | 定義                     | 腳位名稱                      |                                                   | 腳位                          | 板子描述                  | 腳位       |  |
| 1                             | Analog                 | G3                        | Power amplifier active-state<br>current set point | 65                          | USER PWR MOD IN       | J6 Pin7  |  |
|                               | OutI                   | <b>G4</b>                 | Al_1 – ext power control                          |                             |                       |          |  |
| 3                             | Analog                 | G3                        | Power-amplifier simmer current set point          | 64                          | USER PWR BIAS IN      | J6 Pin6  |  |
| Out2                          | <b>G4</b>              | Al_2 – ext simmer control |                                                   |                             |                       |          |  |
| 5                             | 5                      |                           | External Pulse Trigger                            | 12                          |                       | J7 Pin7  |  |
| 5 PWM                         | <b>G4</b>              | Pulse_trigger_h           | 15                                                | USEK_EAT_IKIO_H             |                       |          |  |
| 0                             | Laser                  |                           | Laser Emission Gate                               | 5                           | LICED LACED OUT EN LL | I7 Pin1  |  |
| 9                             | 9 On/Off               | <b>G4</b>                 | Laser_emission_gate_h                             | 5                           | USER_LASER_UUI_EN_H   | J/ F1111 |  |
|                               |                        | <b>G3</b>                 | GND_AN                                            | $28 \cdot 29 \cdot 20 = 21$ |                       |          |  |
|                               |                        | <b>G4</b>                 | GND_A                                             | $32 \cdot 33$               |                       | J6 Pin1  |  |
|                               | <sup>2 • 4</sup> • GND | <b>G3</b>                 | Unused                                            | 27                          | 0v_Analogue           |          |  |
| 2、4、                          |                        | <b>G4</b>                 | GND_A                                             | 27                          |                       |          |  |
| 25                            |                        | <b>G3</b>                 | External Pulse Trigger low input                  | 47                          | LICED EVT TDIC I      | 17 D:-0  |  |
|                               |                        | <b>G4</b>                 | Pulse_trigger_ext_1                               | 47                          | USEK_EAT_IKIU_L       | J/ Pin8  |  |
|                               |                        | <b>G3</b>                 | Laser emission gate low input                     | 20                          | LICED LACED OUT EN L  | I7 Dir 2 |  |
|                               |                        | <b>G4</b>                 | Laser_emission_gate_l                             |                             | USEK_LASEK_UUI_EN_L   | J / P1n2 |  |

| PMC2e - JF7 :<br>20Pin Box |              |           | SPI G3 / G4 (SCSI 68Pin)                 |              |      | SPI break-out board  |                    |  |
|----------------------------|--------------|-----------|------------------------------------------|--------------|------|----------------------|--------------------|--|
| 腳位                         | 名稱           |           | 腳位名稱                                     | 腳            | 位    | 板子描述                 | 腳位                 |  |
| 6                          | Output 22    | <b>G3</b> | Pulsed / CW Mode sele                    | ct           | ) 1  | LISED DUI SE N CW H  | 17 Din 11          |  |
| 0                          | Output 22    | <b>G4</b> | Laser_Pulse_CW_h                         | 2            | 21   | USEK_FULSE_N_CW_H    | J / F11111         |  |
| 7                          | 7 Output 23  |           | Globle Enable                            |              | 7    | USER GLOBAL EN H     | I7 Pin5            |  |
| ,                          |              |           | Laser_enable_h                           |              | /    | USER_OLOBAL_EN_II    | <b>J</b> / 1 III.J |  |
| 8                          | Output 24    | <b>G3</b> | Alignment laser enable                   | e (          | 6    | USER PT LASER EN H   | I7 Pin3            |  |
| 0                          | Output 24    | <b>G4</b> | Pilot_laser_enable_h                     |              | 0    |                      | <b>J</b> / 1 IIIJ  |  |
| 9                          | Output 25    | <b>G3</b> | State Select: bit 0                      | 1            | 7    | USER CEG 0           | I2 Pin1            |  |
|                            | Output 25    | <b>G4</b> | DI_0                                     | 1            | . /  |                      | <b>J</b> 2 I III   |  |
| 10                         | Output 26    | <b>G3</b> | State Select: bit 1                      | 1            | 8    | USER CEG 1           | J2 Pin2            |  |
| 10                         | Output 20    | <b>G4</b> | DI_1                                     | 1            | .0   |                      |                    |  |
| 11                         | Output 27    | <b>G3</b> | State Select: bit 2                      | 1            | 9    | LISED CEC 2          | J2 Pin3            |  |
| 11                         | Output 27    | G4 DI_2   |                                          | .,           |      | 521115               |                    |  |
| 12                         | 12 Output 28 |           | State Select: bit 3                      |              | 20   | USER CEG 3           | I2 Pin4            |  |
|                            |              |           | DI_3                                     |              |      |                      | 021111             |  |
| 13                         | 13 Output 29 | <b>G3</b> | State Select: bit 4                      |              | 51   | USER CEG 4           | J2 Pin5            |  |
|                            | Supul 29     | <b>G4</b> | DI_4                                     |              |      |                      | 021 ms             |  |
| 14                         | Output 30    | <b>G3</b> | State Select: bit 5                      |              | 52   | USER CEG 5           | J2 Pin6            |  |
|                            | o aqui o o   | <b>G4</b> | DI_5                                     |              |      |                      |                    |  |
|                            |              | <b>G3</b> | Pulsed / CW Mode select                  | low 5        | 55   | USER PULSE N CW L    | J7 Pin12           |  |
|                            |              | <b>G4</b> | Laser_Pulse_CW_1                         |              | -    |                      |                    |  |
|                            |              | <b>G3</b> | Global enable low input                  | 1 <b>t</b> 4 | .1   | USER GLOBAL EN I     | J7 Pin6            |  |
|                            |              | <b>G4</b> | Laser_enable_l                           |              |      |                      | 571110             |  |
|                            |              | <b>G3</b> | Alignment laser enable lo<br>input       | ow 4         | 0    | USER PT LASER EN L   | I7 Pin4            |  |
| 17 10                      |              | <b>G4</b> | Pilot_laser_enable_1                     |              | rU   | USEK_I I_EASEK_EI\_E | J / P104           |  |
| 1/ \ 18                    | GND          | <b>G3</b> | GND_ISOD 36.37.4                         | 42、43、4      | 44、  |                      |                    |  |
|                            |              | <b>G4</b> | GND_D 45 \ 46 \ 4                        | 48、50、       | 56 v |                      |                    |  |
|                            |              | G3        | OV Supply for fast outp<br>opto-couplers | ut 5         | 8    | OV ISO D             | I11 Pin1           |  |
|                            |              | <b>G4</b> | GND_D                                    |              | .0   | 01_00_D              | 9 I I I IIII       |  |
|                            |              | <b>G3</b> | GND_RS                                   | 50           | . 60 |                      |                    |  |
|                            |              | <b>G4</b> | GND                                      |              | · 00 |                      |                    |  |

### PMC2e

| PMC2e - JF6 :<br>20Pin Box |                | SPI G3 / G4 (SCSI 68Pin)         |                              |                    | SPI break-out board     |           |  |
|----------------------------|----------------|----------------------------------|------------------------------|--------------------|-------------------------|-----------|--|
| 腳位                         | 名稱             |                                  | 腳位名稱                         | 腳位                 | 板子描述                    | 腳位        |  |
| 0                          | Inmut 0        | <b>G3</b>                        | Seed laser fire indicator    | 2                  | User and fire           | III Dim2  |  |
| 9 Input 9                  | Input 9        | <b>G4</b>                        | Monitor                      | 3                  | User_seed_fire          | JII Pin2  |  |
| 10                         | Incut 10       | <b>G3</b>                        | Pre-amplifier current fault  | 0                  |                         | III Din 5 |  |
| 10                         | Input 10       | <b>G4</b>                        | Alarm                        | 9                  | Oser_pre_amp_over_cur_n | J11 Pin5  |  |
| 11                         | Input 11       | <b>G3</b>                        | Base plate temperature fault | Q                  | User base temp fault n  | I11 Din/  |  |
| 11                         | mput 11        | <b>G4</b>                        | Laser_temperature            | 0                  | Oser_base_temp_taut_fr  | J11 F1114 |  |
| 12                         | 12 June 12 G3  |                                  | Beam collimator fault        | 11                 | User bdo fault n        | J11 Pin7  |  |
| 12 Input 12                | <b>G4</b>      | Beam_delivery                    | 11                           |                    |                         |           |  |
| 13                         | Input 13       | G3 Power-amplifier current fault | 10                           | User dry nur men n | 111 Din10               |           |  |
| 15                         | Input 15       | <b>G4</b>                        | System_fault                 | 10                 | Oser_drv_pwr_mon_n      | JIIFIIIIO |  |
| 14                         | Input 14       | <b>G3</b>                        | Reserved fault indicator     | 12                 | User seed temp fault n  | I11 Din2  |  |
| 14                         | Input 14       | <b>G4</b>                        | Laser_deactivated            | 12                 | User_seeu_temp_tautt_fr | J11 P103  |  |
| 15                         | Input 15       | <b>G3</b>                        | Power Supply Fault           | 16                 | User pur amp over cur p | III Dink  |  |
| 15                         | 15 Input 15 G4 |                                  | Laser_emission_warning       | 10                 | Oser_pwr_amp_over_eur_n | JII Pin6  |  |
| 16                         | Input 16       | <b>G3</b>                        | Laser Ready (no fault)       | 14                 | User laser ready        | I11 Din0  |  |
| 10                         | mput 10        | <b>G4</b>                        | Laser_is_on                  | 14                 | User_laser_ready        | J11 F1119 |  |
| 17 \ 19                    | GND            | <b>G3</b>                        | Unused                       | 24                 |                         | I11 Dir 1 |  |
| 17 • 10                    | UND            | <b>G4</b>                        | GND                          | 34                 | 04_0010                 | JIIPUII   |  |

## 5. IPG 雷射設定

### 5-1 軟體端設定(銳科與杰普特雷射亦同)

欲使用打標軟體 Marking Mate 控制 IPG 雷射時,須先在軟體端做好設定,設定方式如下:

在 C:\Program Files\MarkingMate 目錄下執行驅動管理員程式 DM.exe,如下圖所示, 選擇驅動目錄: PMC2e,再依據下表選擇合適的 cfg 設定檔,之後按「確定」即可。

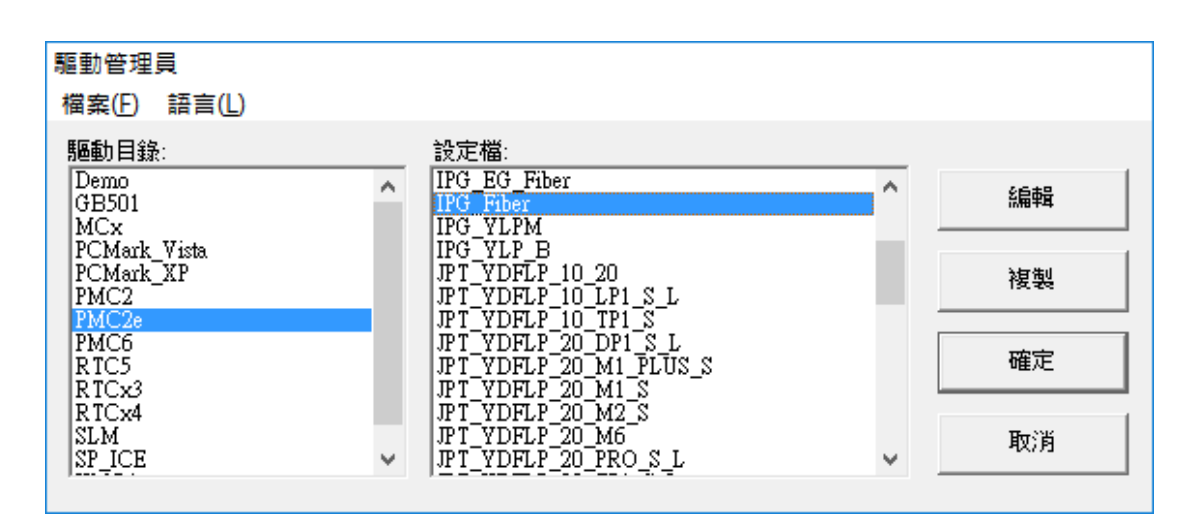

## 5-2 接線表

| PMC2 | 2e - JF2 : 26Pin Box | IPG 雷射:D-                   | SUB 25Pin |
|------|----------------------|-----------------------------|-----------|
| 腳位   | 名稱                   | 腳位名稱                        | 腳位        |
| 5    | PWM Output           | Pulse Repetition Rate Input | 20        |
| 9    | Laser On/off         | Laser Modulation Input      | 19        |
| 11   | Leading Light On/Off | [註 1]Guide Light On/Off     | 22        |
| 21   | МО                   | [註2] MO On/Off              | 18        |

| РМС     | 2e - JF7 : 20Pin Box | IPG 雷射:D-SUB 25Pin       |           |  |  |
|---------|----------------------|--------------------------|-----------|--|--|
| 腳位      | 名稱                   | 腳位名稱                     | 腳位        |  |  |
| 3       | Output 19            | [註 1] Guide Light On/Off | 22        |  |  |
| 4       | Output 20            | [註 2] MO On/Off          | 18        |  |  |
| 5       | Output 21            | D0                       | 1         |  |  |
| 6       | Output 22            | D1                       | 2         |  |  |
| 7       | Output 23            | D2                       | 3         |  |  |
| 8       | Output 24            | D3                       | 4         |  |  |
| 9       | Output 25            | D4                       | 5         |  |  |
| 10      | Output 26            | D5                       | 6         |  |  |
| 11      | Output 27            | D6                       | 7         |  |  |
| 12      | Output 28            | D7                       | 8         |  |  |
| 13      | Output 29            | Latch                    | 9         |  |  |
| 17 • 18 | GND                  | Ground                   | 10, 14    |  |  |
| 19      | +5V                  | EMStop                   | [註3]17,23 |  |  |

註1:JF2 pin 11 與 JF7 pin 3 可擇一接線.

註 2: JF2 pin 21 與 JF7 pin 4 可擇一接線.

註 3:在 IPG EG Type 時 Pin 17 必需興+5V 斷路。

| PMC2 | 2e - JF6:20Pin Box | IPG 雷射:D-SUB 25Pin |    |  |  |  |
|------|--------------------|--------------------|----|--|--|--|
| 腳位   | 名稱                 | 腳位名稱               | 腳位 |  |  |  |
| 11   | Input 11           | 詳見 IPG 手冊          | 12 |  |  |  |
| 12   | Input 12           | 詳見 IPG 手冊          | 16 |  |  |  |
| 13   | Input 13           | 詳見 IPG 手冊          | 21 |  |  |  |
| 14   | Input 14           | 詳見 IPG 手冊          | 11 |  |  |  |

## 6. 歐姆龍(OMRON)雷射設定

### 6-1 軟體端設定

欲使用打標軟體 Marking Mate 控制 OMRON 雷射時,須先在軟體端做好設定,設定方式如下:

在 C:\Program Files\MarkingMate 目錄下執行驅動管理員程式 DM.exe,如下圖所示, 選擇驅動目錄: PMC2e,再從下表選擇合適的設定檔,之後按「確定」即可。

| 驅動管理員                             |   |                                                         |   |    |
|-----------------------------------|---|---------------------------------------------------------|---|----|
| 檔案(F) 語言(L)                       |   |                                                         |   |    |
| 驅動目錄:                             |   | 設定檔:                                                    |   |    |
| Demo<br>GB501<br>MCx              | ^ | LaserTool<br>MFP<br>MFPT                                | ^ | 編輯 |
| PCMark_Vista<br>PCMark_XP<br>PMC2 |   | Multiwave_Fiber<br>Multiwave_Fiber_M_HP<br>Nufern_Fiber |   | 複製 |
| PMC2e<br>PMC6<br>RTC5<br>RTCx3    |   | Nufern_Fiber_LST<br>OMRON_Fiber<br>R05<br>R05_inv       |   | 確定 |
| RTCx4<br>SLM<br>SP_ICE            | ~ | raycus<br>SPI_Fiber<br>SPI_Fiber_HWI                    | ~ | 取消 |

### 6-2 接線表

當驅動程式選擇 OMRON\_Fiber.cfg 時, PMC2e 與 OMRON 雷射之接線腳位如下表所示:

| PMC2e-P2 : HD-SUB 15M |          | OMRON I/O Port : D-SUB 15M |            |
|-----------------------|----------|----------------------------|------------|
| 腳位                    | 名稱       | 腳位                         | 名稱         |
| 6                     | LASER ON | 5                          | LASER ON H |
| 15                    | GND      | 6                          | LASER ON L |
| 10                    | LAMP     | 7                          | LD ON H    |
| 15                    | GND      | 8                          | LD ON L    |

註: OMRON 的 RS-232 Serial Port 必需接到 PC 端 RS-232 Port。

### 7. RS-232 的使用

### 7-1 什麼是 RS-232

RS-232 是一種串列通訊埠。常見的 RS-232 通訊埠為 D-Sub 9pin 接口。某些型號的雷射需要透過 RS-232 控制雷射的功率、頻率等參數。

#### 7-2 如何設定使用 RS-232 控制雷射

以使用 RS-232 控制 SPI G4 HS 雷射為例。當使用者執行\MarkingMate\DM.exe,並在 驅動目錄選擇 PMC2e,以及設定檔選擇 SPI\_fiber\_RS232\_G4\_HS.cfg 時,按下確定就 會使用該設定檔控制雷射。該檔案位於\MarkingMate\Drivers\PMC2e\cfg\。如下圖:

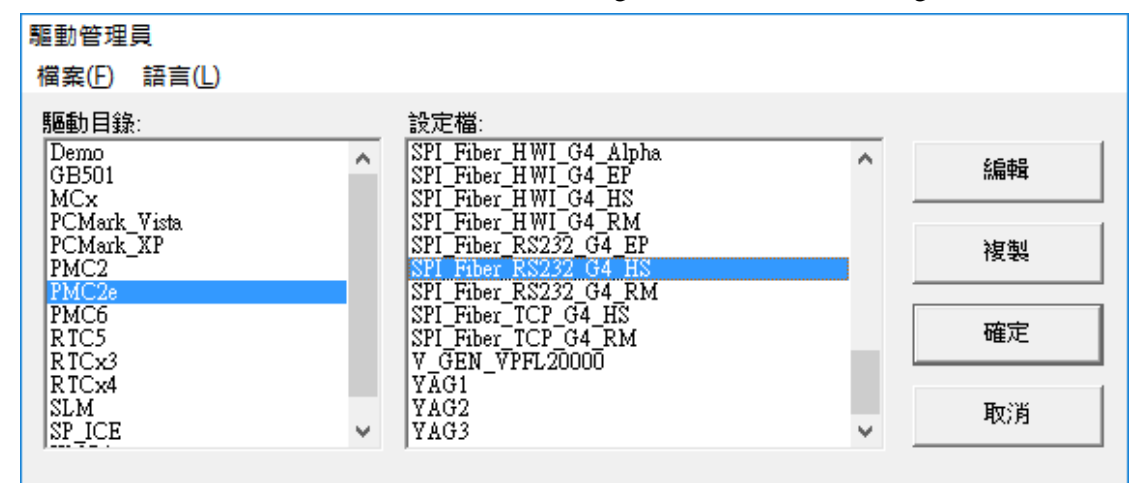

使用者可使用任一文字編輯器將該檔案開啟。會於[ENV]下找到 RS232=1 以及 COMPORT=XXX 兩行指令。RS232=1 是指使用 RS-232 控制雷射。COMPORT=XXX 的 XXX 是指欲使用的 Com Port 編號,預設值是 1。表示使用 COM Port 1 控制雷射。 若是使用其他的 Port,請自行改成欲使用的值。

| SPI_fiber_RS232_G4_HS.cfg - 記事本 | x |
|---------------------------------|---|
| 檔案(E) 編輯(E) 格式(Q) 檢視(V) 說明(H)   |   |
| [ENV]                           | * |
| Correction File=correct.cor     |   |
| Variable Polygon=1              |   |
| COMPORT=1                       |   |
| K5232=1                         | - |
|                                 | ▶ |

## 附錄一:各種雷射模式時序

### 類型一: CO2 Mode

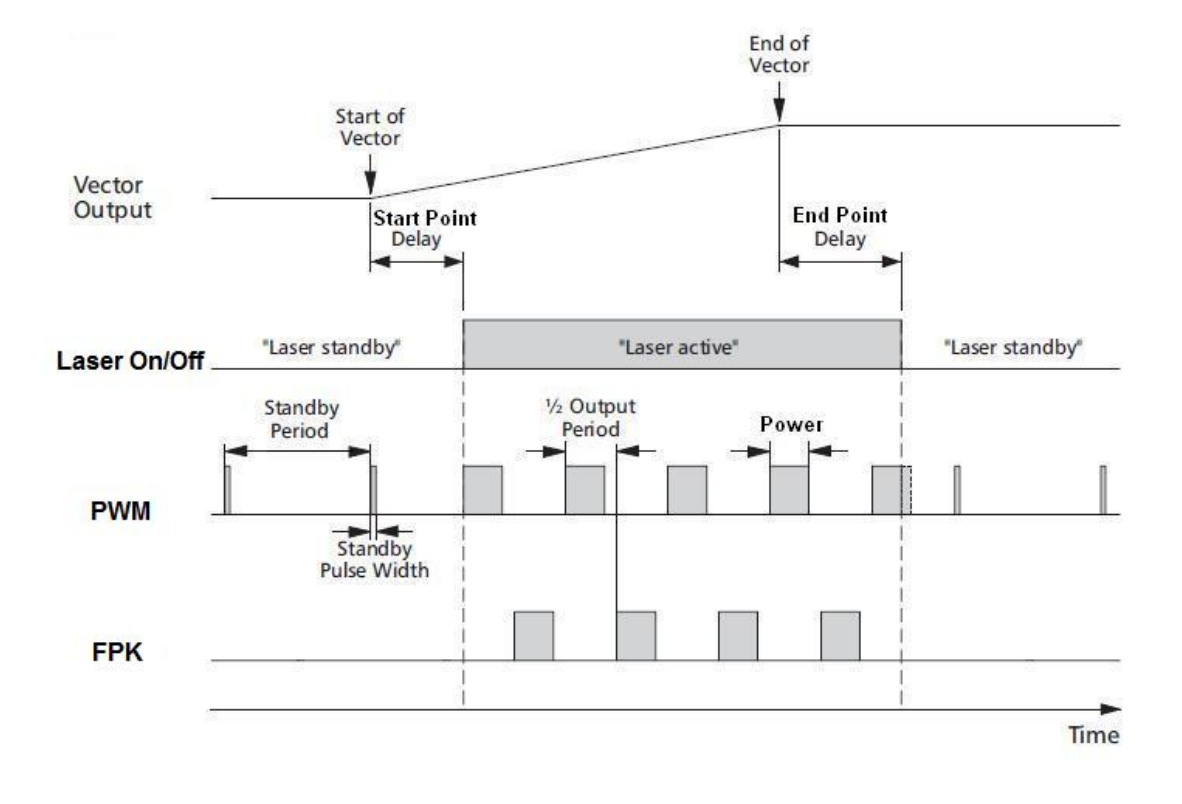

### 類型二: YAG 1-3 Mode

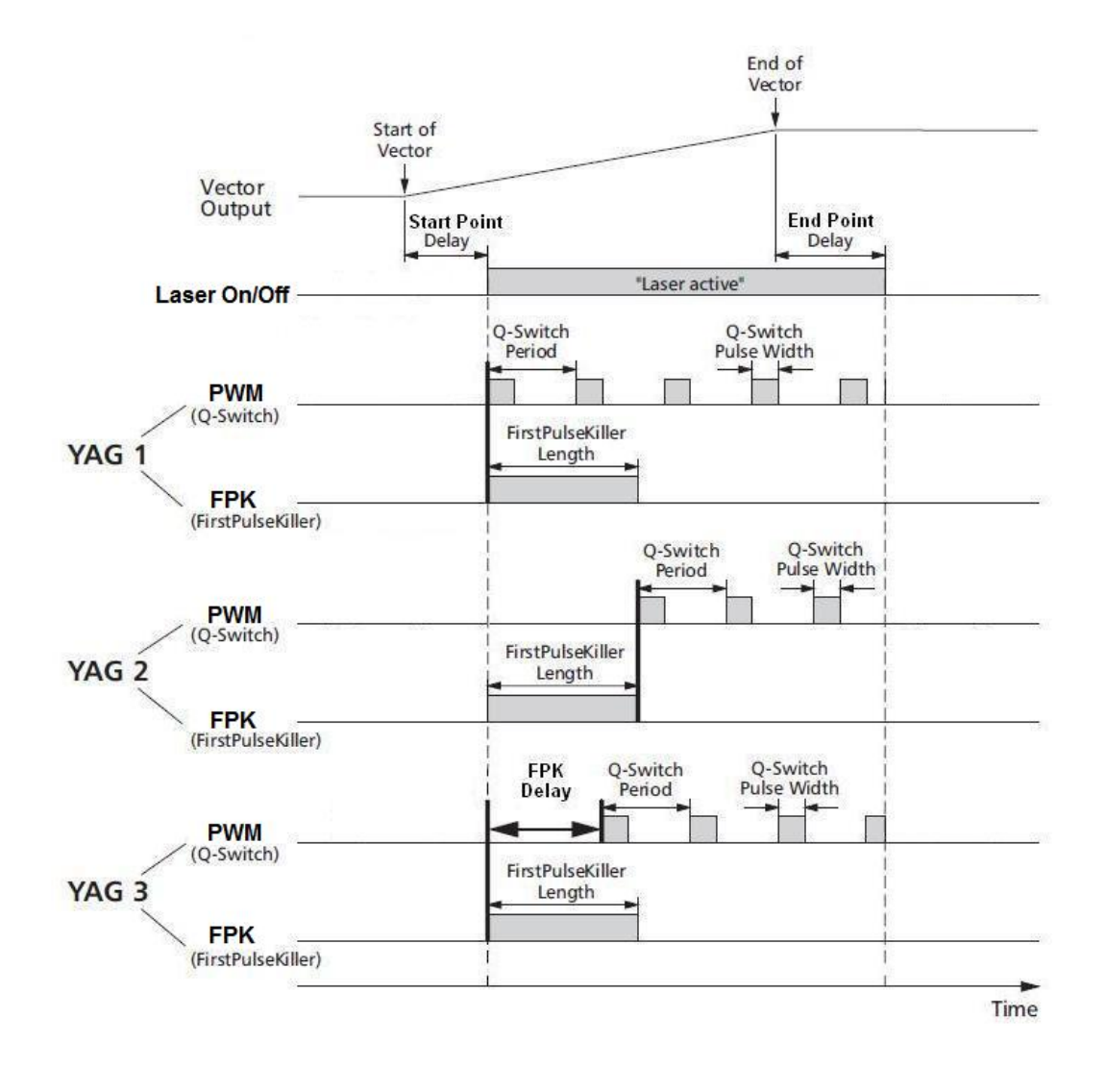

### 類型三:R05 Mode

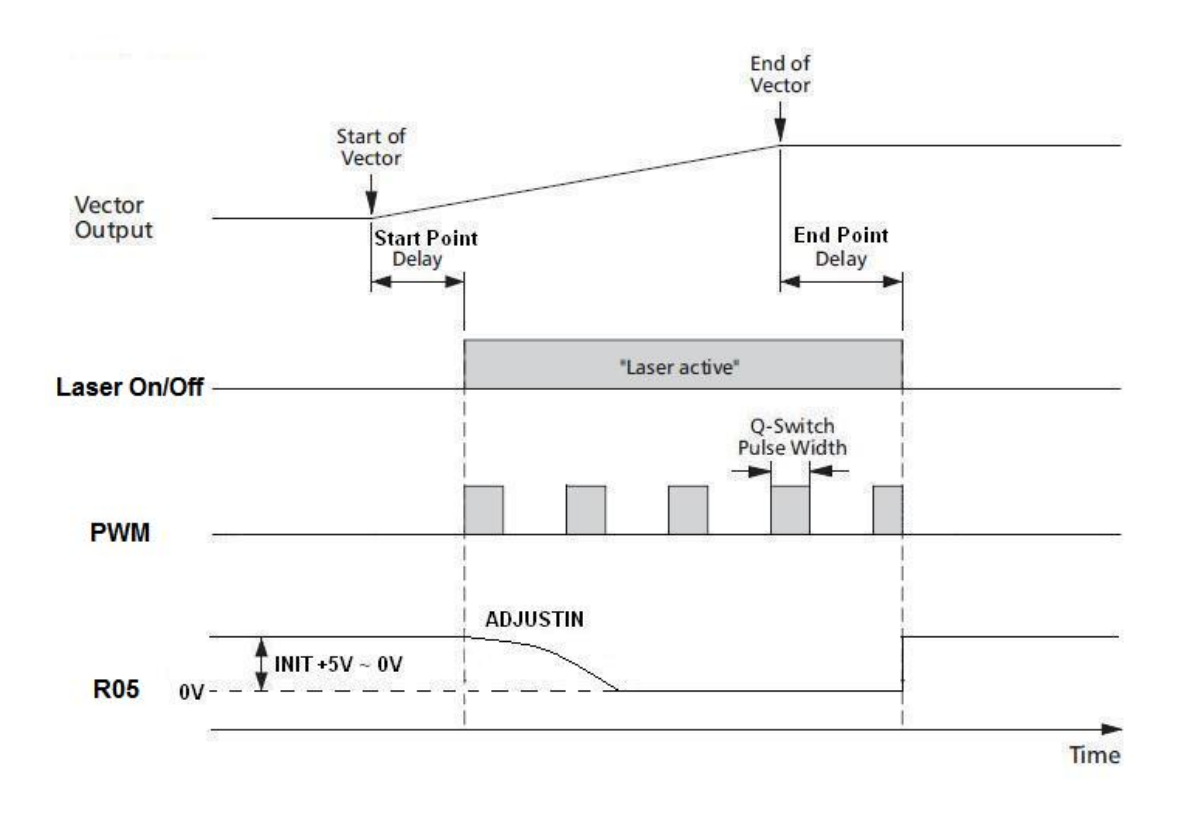

## 附錄二:LED 狀態說明

D1: 開機成功時亮、開機失敗時滅。(註1)

D9: Power 燈,電源正常時亮。

D2~D5:狀態燈。

| 狀 態             | 說明              | 備註                    |
|-----------------|-----------------|-----------------------|
| D2D3、D4D5 交互閃爍。 | 剛開機還未執行過軟體時的狀態。 | 正常                    |
| D2 閃爍,其它恆滅。     | 進入軟體後的狀態。       | 正常                    |
| 四個 LED 同時閃爍。    | 開機錯誤,進入備份區。     | 錯誤 <mark>(註 2)</mark> |
| 恆亮或恆滅。          | 死機。             | 錯誤 <mark>(註3)</mark>  |
| 燈號微亮。           | 小 4Pin 電源輸入錯誤。  | 錯誤( <b>註 4</b> )      |

註1:D1 燈滅時,請連絡相關人員。

註 2: 請先確認裝置管理員是否有找到板卡,如果有找到板卡、請執行 HWUpdata 更 新,如果沒找到、請「重新啟動電腦」(並非關機斷電再開機)、再確認裝置管理員是 否有找到板卡。

註3:請先關機斷電後,再次啟動電腦,確認是否恢復正常,否則請連絡相關人員。 註4:請確認小4Pin 是否供電正常。